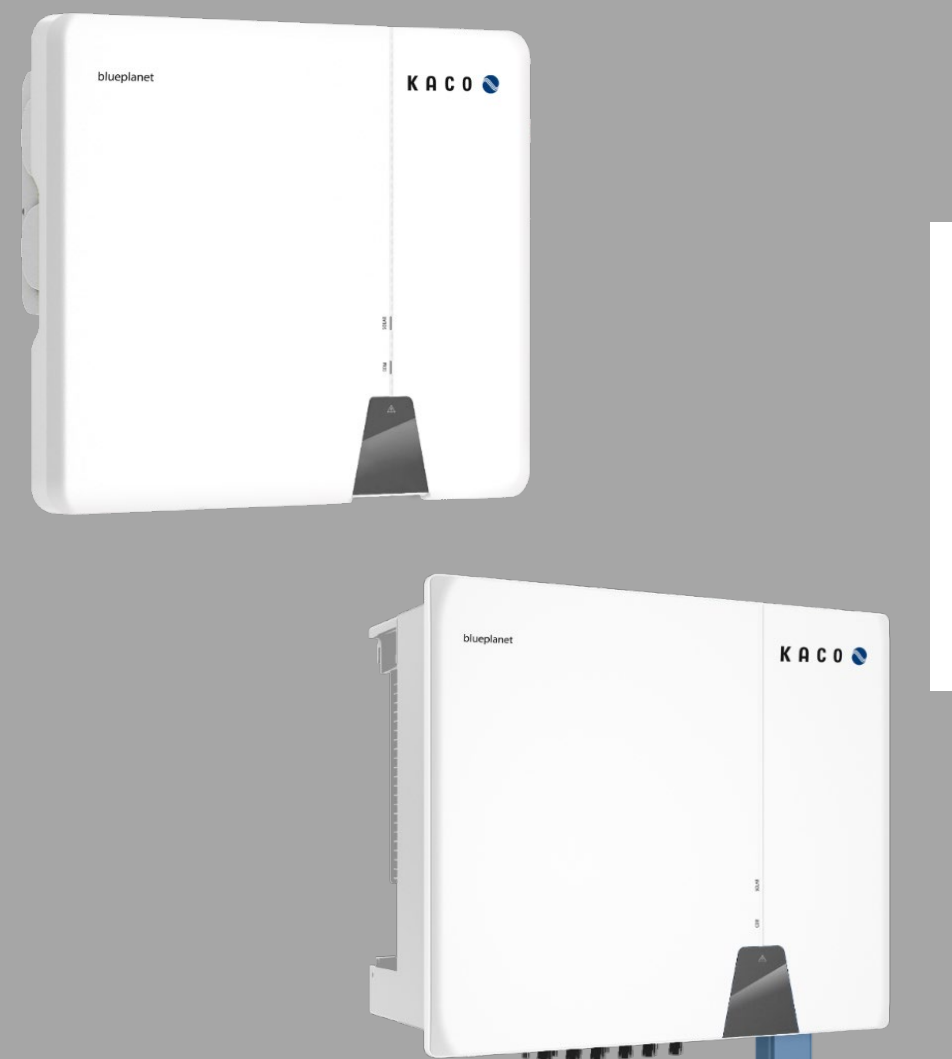

KACO New energy.

KACO blueplanet 3.0 NX3 M2 KACO blueplanet 5.0 NX3 M2 KACO blueplanet 8.0 NX3 M2 KACO blueplanet 10.0 NX3 M2 KACO blueplanet 15.0 NX3 M2 KACO blueplanet 20.0 NX3 M3 KACO blueplanet 25.0 NX3 M3 KACO blueplanet 33.0 NX3 M3

Anwendungsbeschreibung – Installation und Verwendung der APP

#### **Deutsche Originalversion**

Elektrofachkraft Wichtige Sicherheitshinweise

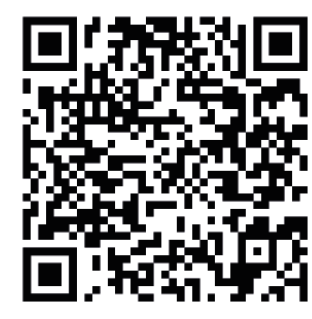

Android-APP

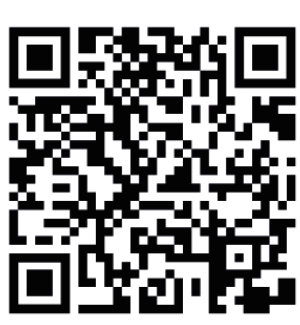

iOS-APP

Installationsvideo

3.0-20.0 NX3

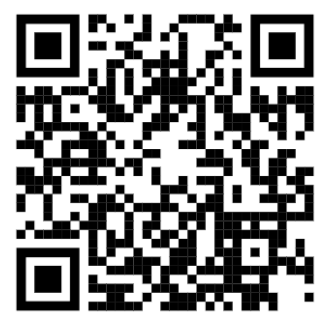

Inbetriebnahme über APP

Dies ist eine Zusatzinformation zum Produkt und muss beachtet werden. Sie ist online über unserer Homepage verfügbar und entspricht dem aktuellen Softwarestand. Das Urheberrecht für diese Anwendungshinweis liegt allein bei der KACO new energy GmbH.

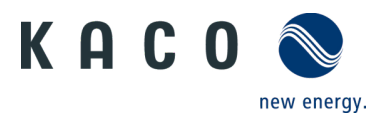

# Inhaltsverzeichnis

| 1                                                                                                    | Erstinbetriebnahme1                                                                                                    |
|----------------------------------------------------------------------------------------------------|----------------------------------------------------------------------------------------------------|
| 1.1                                                                                                  | Systemanforderungen1                                                                                                    |
| 1.2                                                                                                  | Systemübersicht1                                                                                                    |
| 1.3                                                                                                  | Konnektivität2                                                                                                    |
| 1.4                                                                                                  | Berechtigung2                                                                                                    |
| 1.5                                                                                                  | Wechselrichter in das Kunden WLAN-Netzwerk<br>einbinden3                                                                                                    |
| 1.6                                                                                                  | Wechselrichter über Hotspot mit Mobilgerät<br>verbinden5                                                                                                    |
| 1.7                                                                                                  | Menü der Kommunikationseinheit6                                                                                                    |
| 1.8                                                                                                  | Zeitzone einrichten6                                                                                                    |
| 1.9                                                                                                  | Verfügbare Wechselrichter einsehen6                                                                                                    |
| 1.10                                                                                                 | Land & Netztyp auswählen7                                                                                                    |
| 1.11                                                                                                 | Momentanwerte einsehen8                                                                                                    |
|                                                                                                    |                                                                                                    |
| 1.12                                                                                                 | Modbus Adresse einsehen8                                                                                                    |
| 1.12<br><b>2</b>                                                                                     | Modbus Adresse einsehen                                                                                                    |
| 1.12<br><b>2</b><br>2.1                                                                              | Modbus Adresse einsehen                                                                                                    |
| 1.12<br><b>2</b><br>2.1<br>2.2                                                                       | Modbus Adresse einsehen                                                                                                    |
| 1.12<br><b>2</b><br>2.1<br>2.2<br>2.3                                                                | Modbus Adresse einsehen                                                                                                    |
| 1.12<br><b>2</b><br>2.1<br>2.2<br>2.3<br>2.4                                                         | Modbus Adresse einsehen                                                                                                    |
| 1.12<br><b>2</b><br>2.1<br>2.2<br>2.3<br>2.4<br>2.5                                                  | Modbus Adresse einsehen                                                                                                    |
| <ol> <li>1.12</li> <li>2.1</li> <li>2.2</li> <li>2.3</li> <li>2.4</li> <li>2.5</li> <li>3</li> </ol> | Modbus Adresse einsehen                                                                                                    |
| 1.12<br>2.1<br>2.2<br>2.3<br>2.4<br>2.5<br><b>3</b><br>3.1                                           | Modbus Adresse einsehen8Betriebsmodus9Betriebsmodus für Normalbetrieb9Betriebsmodus der Kommunikationseinheit9Mobiles Endgerät mit Router verbinden10Anlage mit "blueplanet web" überwachen10Dynamische Einspeisung11Zusätzliche Funktionen12Kunden WLAN-Netzwerk ändern12                                                          |
| 1.12<br>2.1<br>2.2<br>2.3<br>2.4<br>2.5<br>3<br>3.1<br>3.2                                           | Modbus Adresse einsehen8Betriebsmodus9Betriebsmodus für Normalbetrieb9Betriebsmodus der Kommunikationseinheit9Mobiles Endgerät mit Router verbinden10Anlage mit "blueplanet web" überwachen10Dynamische Einspeisung11Zusätzliche Funktionen12Kunden WLAN-Netzwerk ändern12Details der WLAN-Verbindung anzeigen12                    |
| 1.12<br>2.1<br>2.2<br>2.3<br>2.4<br>2.5<br><b>3</b><br>3.1<br>3.2<br>3.3                             | Modbus Adresse einsehen8Betriebsmodus9Betriebsmodus für Normalbetrieb9Betriebsmodus der Kommunikationseinheit9Mobiles Endgerät mit Router verbinden10Anlage mit "blueplanet web" überwachen10Dynamische Einspeisung11Zusätzliche Funktionen12Kunden WLAN-Netzwerk ändern12Details der WLAN-Verbindung anzeigen13                    |
| 1.12<br>2.1<br>2.2<br>2.3<br>2.4<br>2.5<br><b>3</b><br>3.1<br>3.2<br>3.3<br>3.4                      | Modbus Adresse einsehen8Betriebsmodus9Betriebsmodus für Normalbetrieb9Betriebsmodus der Kommunikationseinheit9Mobiles Endgerät mit Router verbinden10Anlage mit "blueplanet web" überwachen10Dynamische Einspeisung11Zusätzliche Funktionen12Kunden WLAN-Netzwerk ändern12Details der WLAN-Verbindung anzeigen13Netzwerk wechseln13 |

| 4      | Parameter konfigurieren                             | 15  |
|--------|-----------------------------------------------------|-----|
| 4.1    | Berechtigung für Parameteränderung                  | 15  |
| 4.2    | Funktionen freischalten                             | 16  |
| 4.3    | Zuschaltbedingungen                                 | 17  |
| 4.4    | Spannungsabschalteinstellungen                      | 17  |
| 4.5    | Frequenzabschalteinstellungen                       | 18  |
| 4.6    | Zuschaltzeiteinstellungen                           | 18  |
| 4.7    | Andere Schutzabschaltungen                          | 19  |
| 4.8    | Wirkleistungseinstellungen<br>(Leistungsbegrenzung) | 19  |
| 4.9    | P(f) Einstellungen                                  | 20  |
| 4.10   | P(U) Einstellungen                                  | 21  |
| 4.11   | Blindleistungsbetriebsmodus                         | 22  |
| 4.11.1 | Einstellungen für "Cos-Phi Konstant"                | 23  |
| 4.11.2 | Einstellungen für "Q Konstant"                      | 23  |
| 4.11.3 | Einstellungen für "Cos-Phi(P)"                      | 24  |
| 4.11.4 | Einstellungen für "Q(U)"                            | 25  |
| 4.12   | Wechselrichter Parameterbericht                     | 26  |
| 5      | Firmware-Update                                     | 26  |
| 5.1    | Update der Kommunikationseinheit                    | 26  |
| 5.2    | Update des Wechselrichters                          | 27  |
| 6      | Information zur dynamischen Einspeisung             | g28 |
| 6.1    | Regelungsverhalten                                  | 28  |
| 6.2    | Anhebung der Wirkleistungsbegrenzung                | 28  |
| 7      | Fehlerbehebung                                      | 31  |
| 7.1    | Fehlercode                                          | 31  |

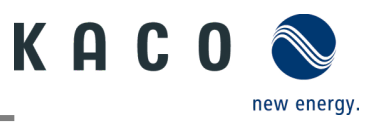

# 1 Erstinbetriebnahme

#### 1.1 Systemanforderungen

Die zugehörige kostenfreie APP kann auf ein mobiles Endgerät (Smartphone oder Tablet) mit einem Android Betriebssystem (ab Version 9.0) oder iOS-Betriebssystem (ab Version 11.0) aus dem jeweiligen APP Store installiert werden. Eine Verlinkung mittel QR-Code zum entsprechenden APP Store finden Sie auf dem Deckblatt. Der APP Name lautet: KACO NX Setup

### 1.2 Systemübersicht

Nachfolgend finden Sie hier Darstellungen zu verschiedenen Systemkonfigurationen. Beachten Sie im Detail die erforderlichen Peripherien, um eine optimale Lösung für ihren Anwendungsfall umzusetzen.

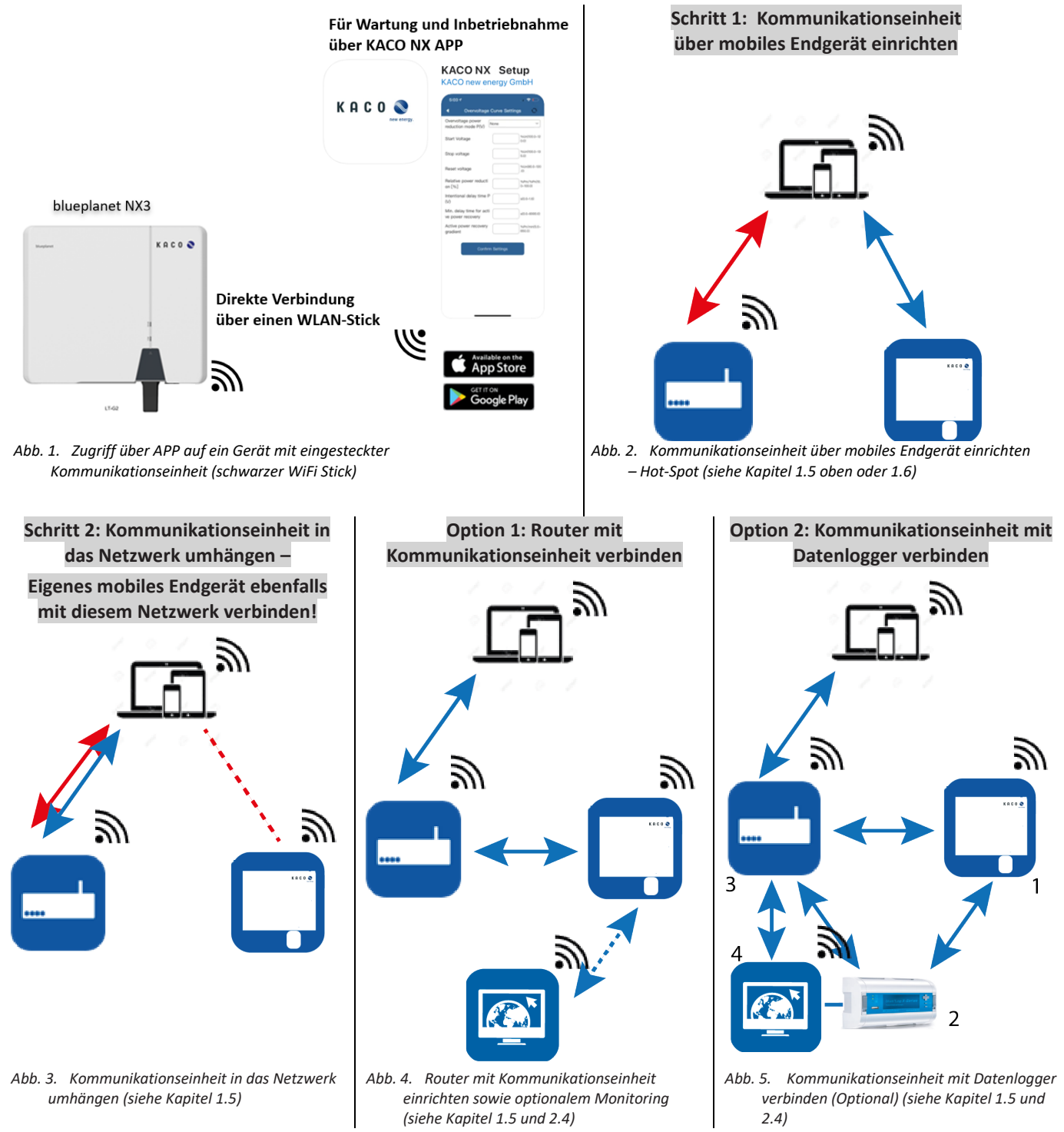

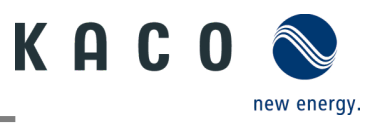

### 1.3 Konnektivität

Die Erstinbetriebnahme des Wechselrichters erfolgt über eine Hotspot WLAN-Verbindung zwischen der am Wechselrichter angeschlossenen Kommunikationseinheit (WiFi Stick) und einem mobilen Endgerät mit installierter "KACO NX Setup" APP.

Um sich mit dieser Einheit aufgebautem Hotspot verbinden zu können, gibt es zwei Möglichkeiten:

- Vereinfachte Verbindung mit der Kommunikationseinheit herstellen, indem Sie die APP öffnen und mit dem Inbetriebnahme-Modus den QR-Code an der Kommunikationseinheit einlesen.
- Verbindung durch Einscannen des QR-Codes an der Kommunikationseinheit mit der APP oder WLAN-Einstellung Ihres mobilen Endgerätes öffnen und nach einem WLAN mit der Bezeichnung B0...... auswählen und Passwort eingeben.

**Hinweis:** Den Namen SSID und Passwort von der Kommunikationseinheit finden Sie aufgedruckt auf der Kommunikationseinheit.

## 1.4 Berechtigung

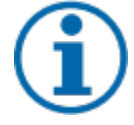

#### HINWEIS

Um die "KACO NX Setup" APP im vollen Umfang nutzen zu können, sollten Sie **alle** angeforderten Berechtigungen akzeptieren. Die aktuelle Beschreibung bildet den Firmware-Stand 1.06 ab. Bei neuerem Firmware-Stand wird APP-Note zeitnah nachgezogen, um Sie über aktuelle Funktionen zu informieren. Die App verwendet diese Berechtigungen nicht zur Aufzeichnung der Telefondaten des Benutzers.

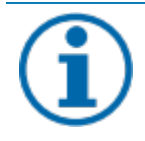

#### HINWEIS

Über unsere KACO Homepage erhalten Sie viele weitere Produktinformationen, die ihnen bei der Inbetriebnahme helfen. Sie finden diese Informationen im Downloadbereich unter: <u>https://kaco-newenergy.com/de/downloads/</u>.

Folgen Sie auf dem Deckblatt den **QR-Code link** zum verfügbaren Installations- und Inbetriebnahme Video.

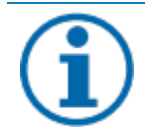

#### HINWEIS

Für die **Erstinbetriebnahme** ist **kein Passwort** erforderlich. Wenn die Parameter des Geräts nach der Erstinbetriebnahme geändert werden müssen, ist erneut die Eingabe eines Passworts erforderlich. Das für den Wechselrichter spezifische Passwort kann beim KACO-Service bezogen werden. <u>https://kaco-newenergy.com/de/service/kundendienst/</u>

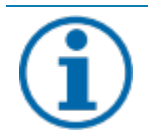

#### HINWEIS

#### Frequenzband

Bevor Sie das Netzwerk konfigurieren, sollten Sie sicherstellen, dass der WLAN-Router das 2.4G Frequenzband unterstützt. Die Kommunikationseinheit kann nur im 2.4G-Frequenzband betrieben werden. Installationsort

Für eine stabile Verbindung sollte die Kommunikationseinheit bzw. Wechselrichter max. 10m vom Router entfernt sein.

#### Verfügbarkeit von SSID und Passwort des Routers

Die Kommunikationseinheit unterstützt nur 32 Zeichen für SSID bzw. Passwort.

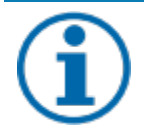

#### HINWEIS

Wir empfehlen die Kommunikationseinheit in das Kunden WLAN einzubinden, falls die Signalqualität des Netzwerks nicht ausreichend ist oder nicht vorhanden ist, kann nur mit Hot-Spot Verbindung fortgefahren werden.

Zum Nutzen von Monitoring und Steuerungsfunktionen (Monitoring Portal "blueplanet web") muss eine Verbindung über das Kunden-WLAN ins Internet bestehen.

# 1.5 Wechselrichter in das Kunden WLAN-Netzwerk einbinden

KACO

new energy.

07:56 🖌 ひ WLAN ihres mobilen Endgeräts ist ul 🕆 🛛 aktiviert und vorhandener Kunden WLAN -IG FXHUG Netzwerk Router ist eingeschaltet. Deutsch 🛡 し "KACO NX Setup" APP ist vom Android/ **KACO NX Setup** iOS Store auf ihrem mobilen Endgerät installiert und geöffnet. KACO bietet Ihnen effiziente U Kommunikationseinheit ist im COM3 Port des Gerätes eingesteckt. (siehe Handbuch des Wechselrichters - Kapitel Schnittstellen anschließen) Betriebsmodus Hinweis: Jedes Gerät der Geräteserie muss mit der beiliegenden Kommunikationseinheit konfiguriert werden. Es besteht im Anschluss Inbetriebnahme eine feste Zuordnung zum Gerät. NARNING U Zugangsdaten für das Kunden WLAN-Netzwerk sind vom Kunde bereitzustellen. Do not twist 1. <Inbetriebnahme> auswählen. the stick 2. Berechtigung zur Nutzung von Bildern, Videos und Kamera erteilen. 3. QR-Code auf Kommunikationseinheit scannen. » Die Verbindung zum Hot-Spot-WLAN wird hergestellt (B0...). Abb. 6. <Inbetriebnahme>auswählen Abb. 7. QR-Code auf Kommunikationseinheit scannen Hinweis: Die Verbindung besteht bis 14:07 🖌 14:32 🗗 **?** Schritt 6. ausschließlich über den Hotspot. Netzwerk Konfiguration 4 So lange muss ihr mobiles Endgerät in der Mit lokalem WLAN verbinden Nähe der Kommunikationseinheit gehalten Deutsch werden. Wählen Sie Ihr lokales WLAN aus und geben Sie Ihr KACO NX Setup WLAN-Passwort ein. Wir unterstützen die WLAN-4. Bestätigen Sie das WLAN-Netz der Standards 802.11b/g/n 2,4 GHz Kommunikationseinheit mit < Verbinden> KACO bietet Ihnen effiziente Netzwerk Netzwerk Hinweis: Nach kurzer Zeit erhalten Sie 2. Optionen in <Netzwerk Konfiguration> Passwort: Option 1- Kommunikationseinheit in das "KACO NX Setup" möchte sich mit dem lokale Kunden-WLAN Netzwerk einbinden. WLAN **Option 2** – Weiterhin isolierten Hotspot "B3278A27157C" verwenden. (Folgen Sie gleich Kapitel 1.6 Fahren sie mit dem verbinden? auf Seite 5) Wechselrichter Hotspot 5. Ihr Kunde muss nun sein eigenes Modus fort Netzwerk auswählen und sein Passwort\* In diesem Fall können Sie nicht auf den Wechselrichter zugreifen, indem Sie den Modus dieses Netzwerks eingeben sowie mit dem Betriebsmodus auswählenund der Wechselrichter Button <Bestätigen> kann keine Daten an die blueplanet Web Cloud senden. Wir empfehlen, diese Option nu Hinweis: Falls die Verbindung fehlschlägt, zuverwenden, wenn Sie kein stabiles WLAN haben. ist die Kommunikationseinheit nicht in Reichweite des Kunden Routers. Sie können die Signalqualität zwischen Kommunikationseinheit und Router durch Zwischenschalten eines Repeaters verbessern. Dieser muss jedoch auch im gleichen Netzwerk eingebunden sein. Abb. 8. Zugang mit mobilem Endgerät auf Abb. 9. Zugangsdaten für das Kunden WLANdie Kommunikationseinheit Netzwerks eingeben

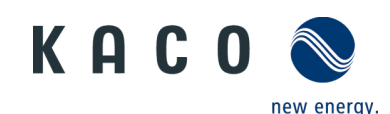

15:20

**Hinweis**: Bei erfolgreicher Verbindung, ist ihre Kommunikationseinheit im Kunden WLAN-Netzwerk eingebunden. Nun muss ihr mobiles Endgerät auch in das Kunden WLAN-Netzwerk eingebunden werden.

6.Über <Einstellungen> am mobilen Endgerät müssen Sie nun eine Verbindung mit dem Kunden WLAN-Netzwerk aufbauen.

**Hinweis:** Das Passwort wird bei bereits existierender Einbindung vorausgefüllt.

7.Checkliste und Status beachten. Vorgang dauert bis zu 5 min.

» Ihre Kommunikationseinheit und ihr mobiles Endgerät sind nun im gleichen Kunden-Netzwerk. Erfolgreiche Verbindung wird in einem neuen Fenster angezeigt.

Hinweis: <Netzwerk Konfiguration>zeigt Informationen zu Geräteseriennummer, Software-Version und Systemzeit an. Falls die Systemzeit abweicht, können Sie diese unter <Zeitzone> einstellen.

8. <Bestätigen> Sie die erfolgreiche Einbindung der Kommunikationseinheit in das Kunden WLAN-Netzwerk.

Hinweis: Ihre Kommunikationseinheit ist mit einer blauen LED ausgestattet die den Verbindungsstatus zum kostenfreien "blueplanet Web" Portal anzeigt. Falls Sie im späteren Verlauf dieses Portal nutzen, wird die blaue LED bei Nutzung dauerhaft leuchten.

**Hinweis:** Die Software-Version ist die Firmware-Version des Gerätes. Diese können Sie im Kapitel 5.2 auf Seite 27 aktualisieren, um das Gerät auf den aktuellen Funktionsstand zu halten.

» Die Kommunikationseinheit ist im Kunden WLAN-Netzwerk angemeldet.

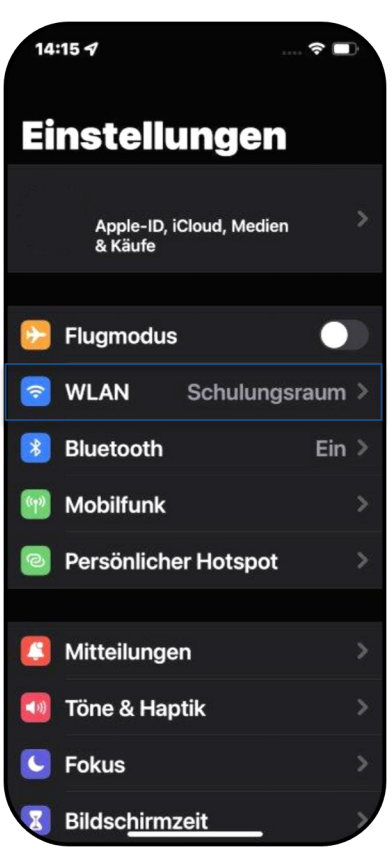

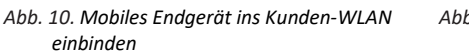

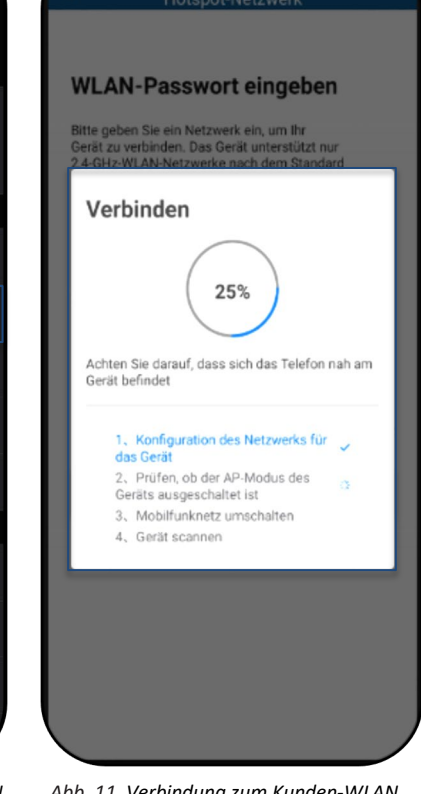

Abb. 11. Verbindung zum Kunden-WLAN Netzwerk wird hergestellt

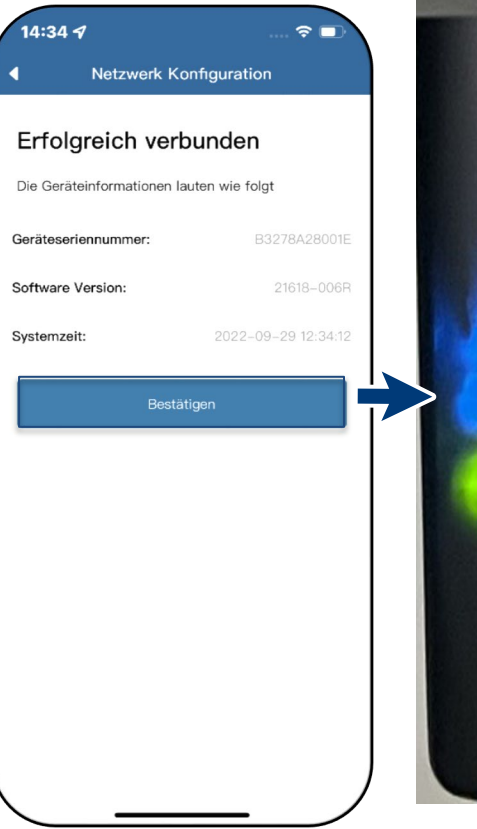

Abb. 12. Status bei erfolgreicher Verbindung

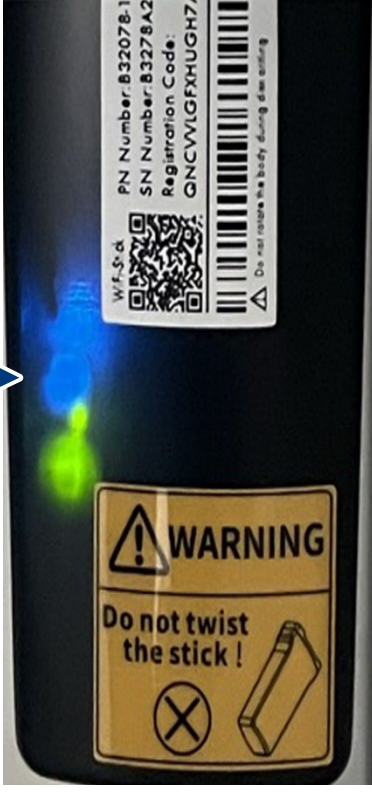

Abb. 13. Verbindung hergestellt – blaue LED blinkt.

# 1.6 Wechselrichter über Hotspot mit Mobilgerät verbinden

Netzwerk einzubinden.

fortgefahren werden.

Seite 3 ausführen.

ausführen.

blinken.

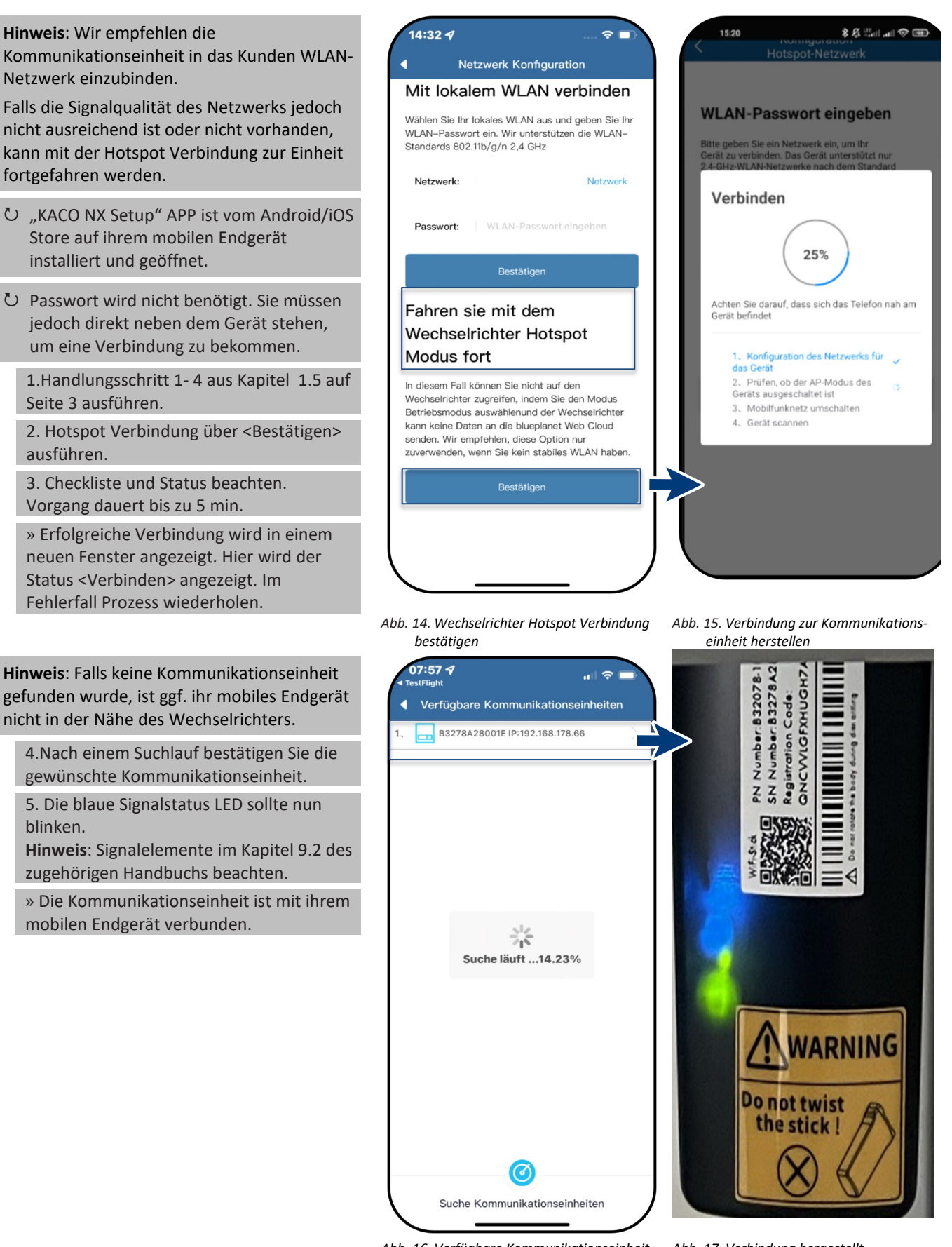

Abb. 16. Verfügbare Kommunikationseinheit auswählen

Abb. 17. Verbindung hergestellt

KACO

new energy.

Seite 5

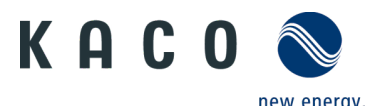

#### 1.7 Menü der Kommunikationseinheit

Hinweis: In beiden Fällen haben Sie nun Zugriff auf die Kommunikationseinheit. Hier können Sie Einstellungen tätigen die nicht direkt die Funktion des Wechselrichters beeinträchtig.

Bei Erstinbetriebnahme empfehlen wir hierzu folgenden Parameter aufzurufen:

- Zeitzone einrichten
- Land und Netztyp für jeden verbundenen Wechselrichter identisch festlegen. (lokale Netzanforderungen beachten!)
- Momentanwerte der Kunden PV-Anlage einsehen, um ggf. Störungen zu erkennen.
- Modbus Adresse einsehen.

Hinweis: Nach dem Verlassen des initialen Erstinbetriebnahme wird das Serialnummern basierte Passwort benötigt, um weitere Parameter zu setzen. Siehe Kapitel 4 auf Seite 15

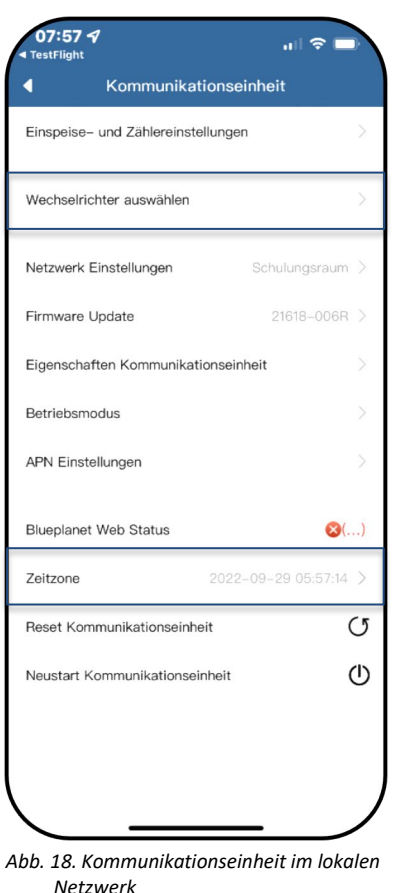

| Einspeise- und Zählereinstellun | gen >                |
|---------------------------------|----------------------|
| Wechselrichter auswählen        | >                    |
| Netzwerk Einstellungen          | Schulungsraum >      |
| Firmware-Update                 | 21618-004R >         |
| Kommunikationseinheit Eigenso   | haften               |
| Betriebsmodus                   |                      |
| APN Einstellungen               |                      |
| Blueplanet Web Status           | ø                    |
| Zeitzone 20                     | 022-09-15 14:10:20 > |
| Reset Kommunikationseinheit     | C                    |
| Neustart Kommunikationseinhei   | t C                  |
|                                 |                      |
|                                 |                      |

Netzwerk

## WLAN Netzwerk

#### 1.8 Zeitzone einrichten

Hinweis: Die vom Netzwerk übermittelte Zeit ist die GMT-Zeit. Sie sollten nun je nach Installationsort die Zeitzone anpassen.

Diese Uhrzeit wird auch bei der Anzeige im "blueplanet web"-Portal genutzt.

1. Zeitzone auswählen.

2. Auswahl mit <OK> bestätigen.

Hinweis: Falls im Netzwerk kein Internet verfügbar ist, müssen Sie die Umstellung auf Sommer/Winterzeit manuell tätigen.

» Zeitzone eingestellt.

## 1.9 Verfügbare Wechselrichter einsehen

U Alle Wechselrichter sind über eine Kommunikationseinheit verbunden.

1. Unter <Kommunikationseinheit> den gewünschten <Wechselrichter auswählen>.

Hinweis: An einer Kommunikationseinheit können bis zu 5 Wechselrichter eingebunden werden.

2. Parameter über < Parameter Einstellungen> anpassen. >> siehe Kapitel 4 auf Seite 15 oder Pos. 3

3. Einspeisewerte des ausgewählten Geräts über < Momentanwerte> einsehen >> siehe Kapitel 1.11 auf Seite 8

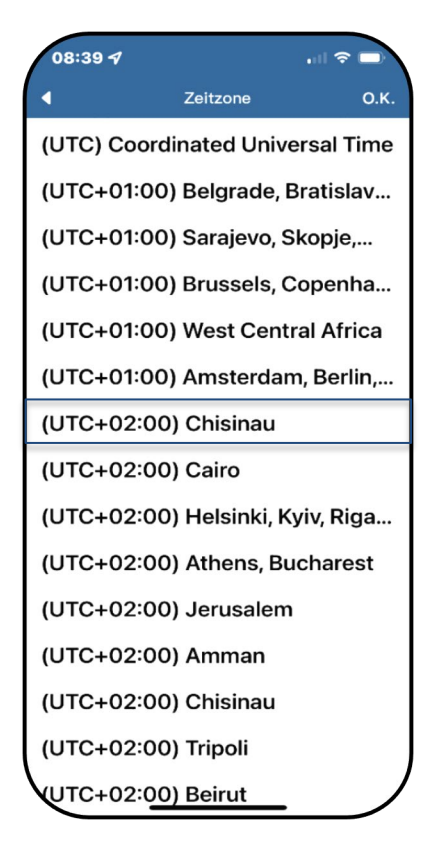

Abb. 20. Zeitzone einstellen

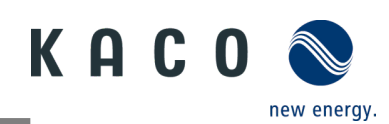

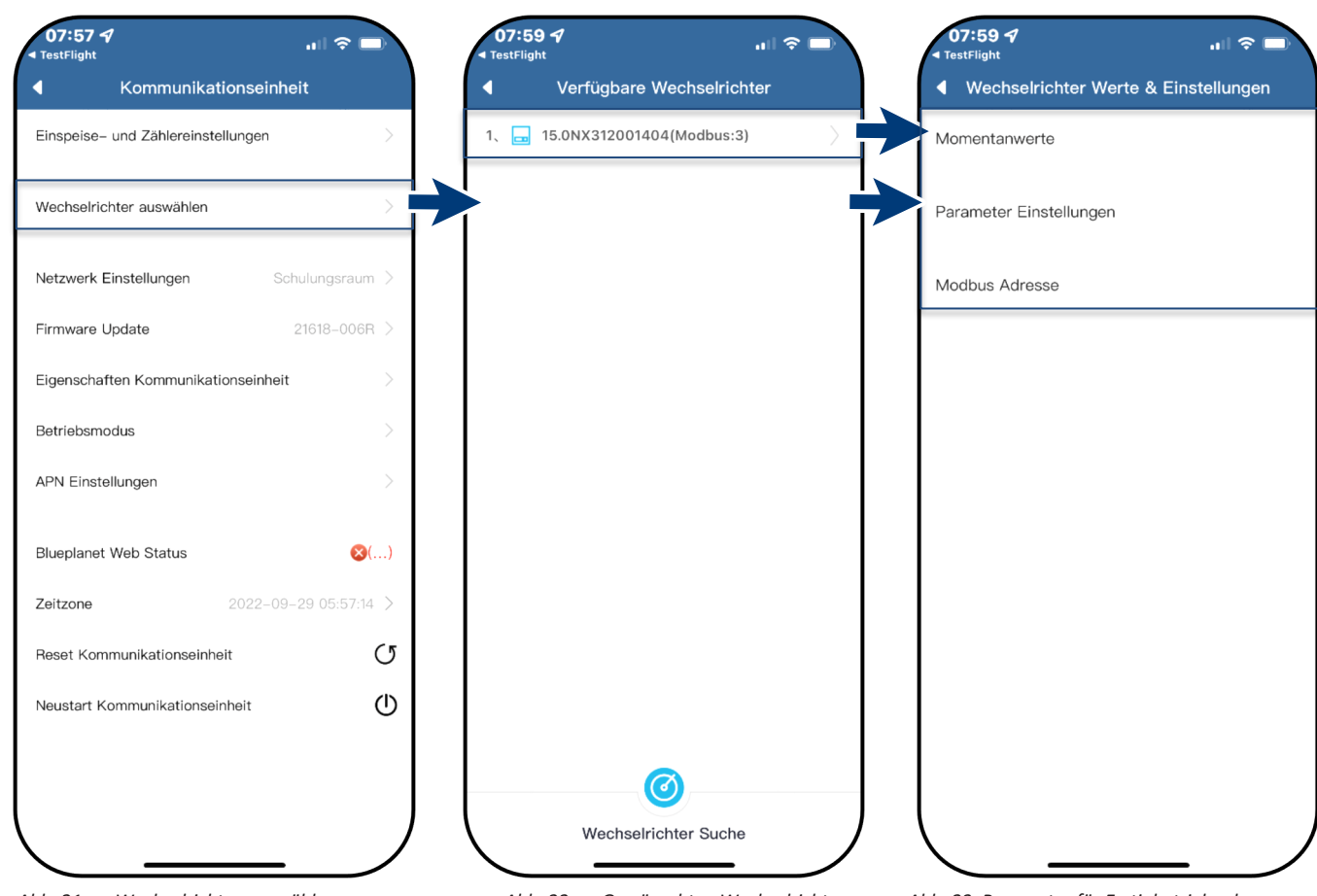

Abb. 21. Wechselrichter auswählen

Abb. 22. Gewünschten Wechselrichter auswählen

Abb. 23. Parameter für Erstinbetriebnahme einstellen / Momentanwerte einsehen

### 1.10 Land & Netztyp auswählen

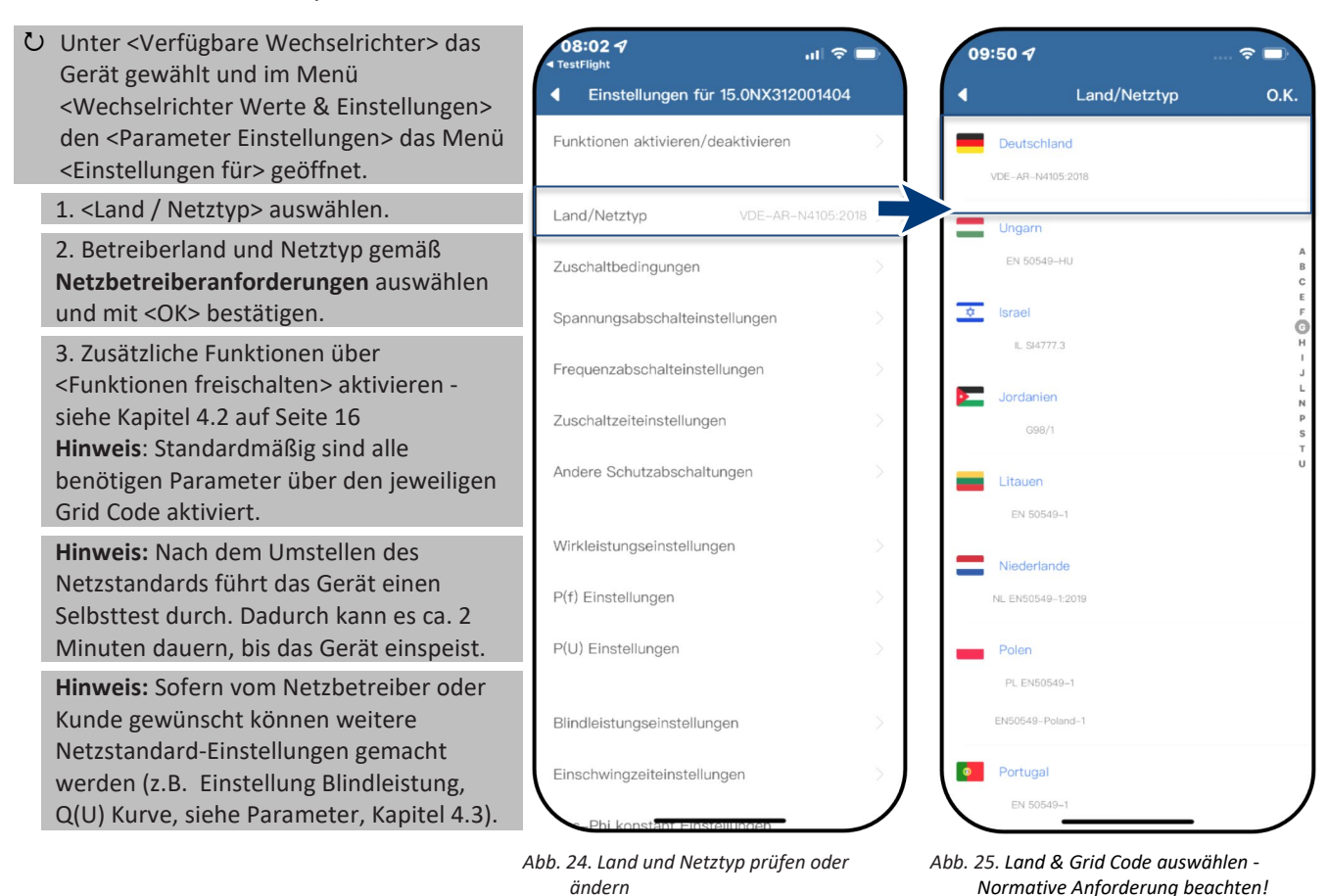

KACO new energy.

#### 1.11 Momentanwerte einsehen

Unter < Verfügbare Wechselrichter > das gewünschte Gerät gewählt und das Menü <Wechselrichter Werte & Einstellungen> geöffnet.

1. <Momentanwerte> auswählen und Informationen zur Anlage einsehen.

Hinweis: Es werden alle gemessenen Werte für ihre PV-Anlage und die Netzleistung angezeigt. Zusätzlich werden nach solarer Einspeisung die Tages- und Ertragswerte dargestellt.

Hinweis: Die Messwerte werden nur für das gewählte Gerät dargestellt. Die Auswertung über alle Wechselrichter kann nur über unser "blueplanet web" Monitoring Portal erfolgen.

2. Aktuelle Leistung und Leistungsfaktor einsehen.

3. Anstehende Fehler über <Fehler Code> einsehen.

Hinweis: Bei anstehendem Fehler beachten Sie die Fehlercode Liste im Kapitel 7.1 auf Seite 31

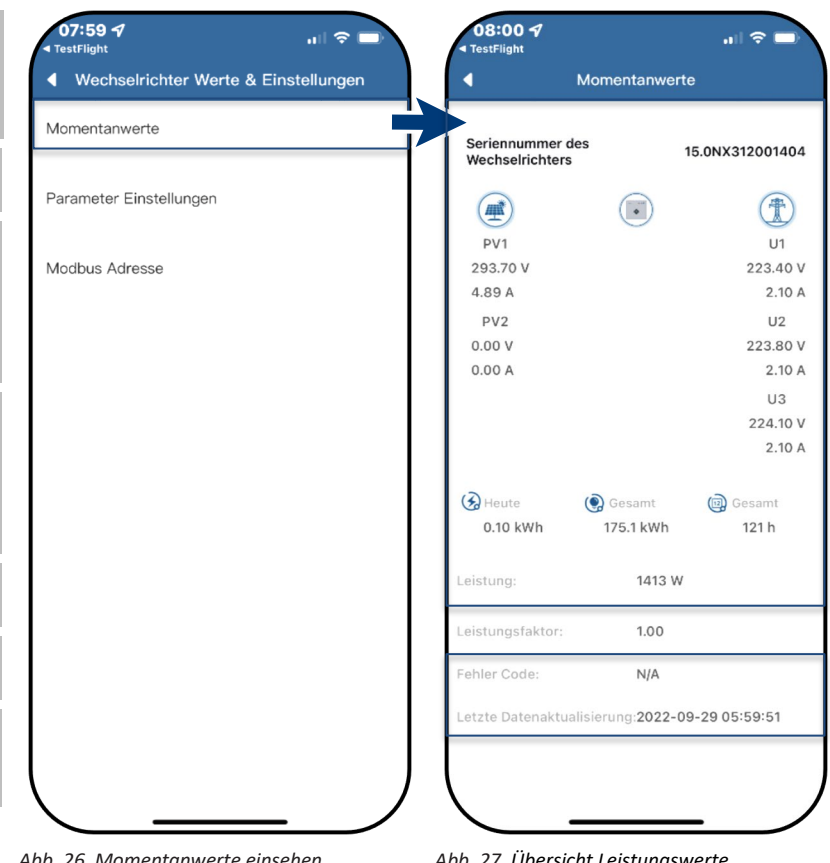

#### Abb. 26. Momentanwerte einsehen

Abb. 27. Übersicht Leistungswerte

#### Modbus Adresse einsehen 1.12

Unter < Verfügbare Wechselrichter> das gewünschte Gerät gewählt und das Menü <Wechselrichter Werte & Einstellungen> geöffnet.

Hinweis: Standardmäßig ist hier als Modbus Adresse "3" hinterlegt und sollte bei einem Wechselrichter nicht verstellt werden. Dieser Wert wird für die Kommunikation für Datenlogger und Smart-Meter verwendet.

1. Falls erforderlich neuen Wert für jeden weiteren Wechselrichter eintragen, der nach der ersten Kommunikationseinheit folgt und Eingabe bestätigen <Bestätigen>

» Modbus-Adresse konfiguriert.

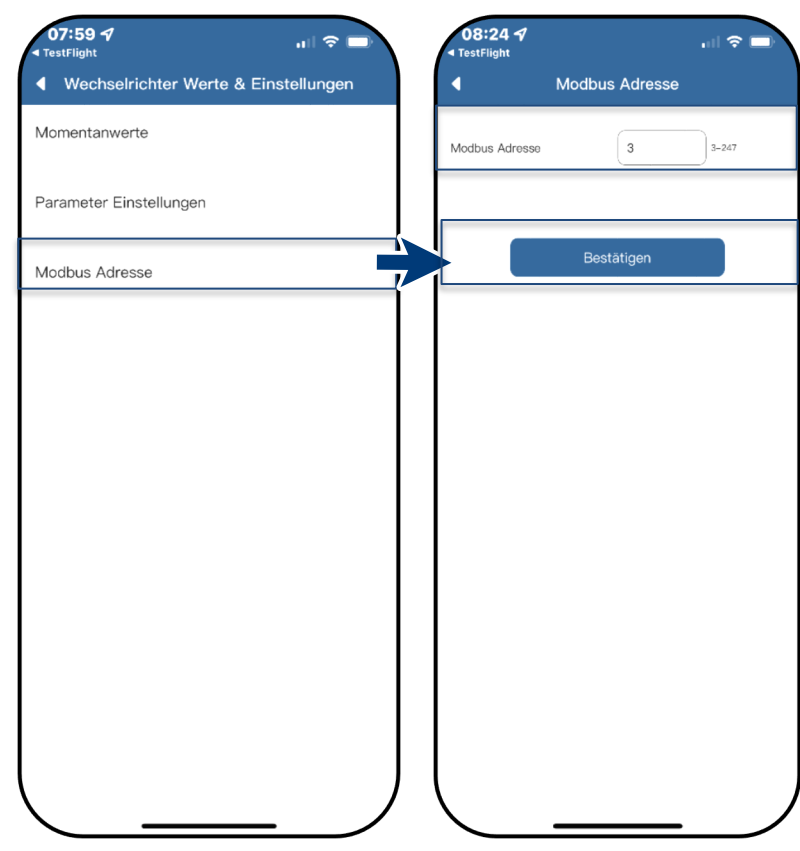

Abb. 28. Modbus-Adresse auswählen

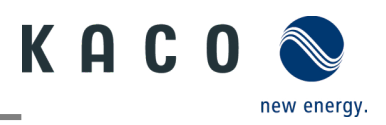

## 2 Betriebsmodus

## 2.1 Betriebsmodus für Normalbetrieb

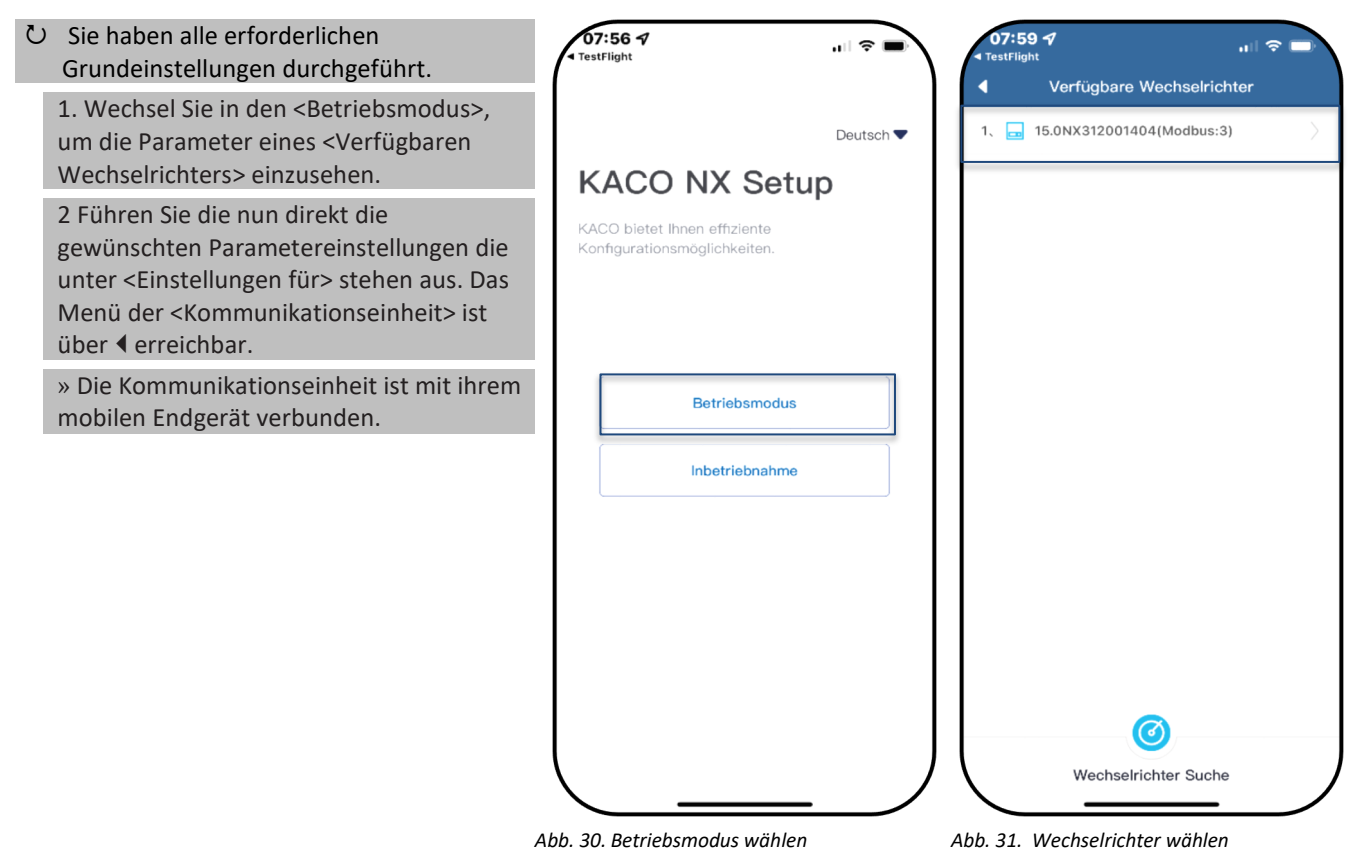

### 2.2 Betriebsmodus der Kommunikationseinheit

| <ul> <li>♂Kommunikationseinheit&gt; ist im Kunden</li> <li>WLAN-Netz angemeldet und der Router ist</li> <li>mit dem Internet verbunden.</li> </ul> | 07:57 ◀ ,ı∥ 중 ■)                                                                                     | 12:51 ◀ २ ■<br>Betriebsmodus Bestätigen                                                                                                    |
|----------------------------------------------------------------------------------------------------|----------------------------------------------------------------------------------------------------|----------------------------------------------------------------------------------------------------|
| <b>Hinweis:</b> Das Gerät unterstützt Modbus<br>/TCP und die üblichen SunSpec Modelle.<br>Bei Sicherheitsbedenken können die                       | Einspeise- und Zählereinstellungen                                                                   | <ul> <li>Datenupload–Modus</li> <li>In diesem Modus sammelt der WLAN–</li> <li>Stick Daten vom Wechselrichter und l\u00e4dt</li> <li>Stick Daten vom Wechselrichter und l\u00e4dt</li> </ul> |
| deaktiviert werden.<br>Die Signalübertragung erfolgt über eine<br>installierte RS485 Leitung.                                                      | Netzwerk Einstellungen         Schulungsraum            Firmware Update         21618-006R         > | Modhus_TCP Server_Modus                                                                                                    |
| 1 Moduc augwählen                                                                                                    | Eigenschaften Kommunikationseinheit                                                                  |                                                                                                    |
| - Datenupload-Modus – es werden Daten                                                                                                    | Betriebsmodus                                                                                        | In diesem Modus empfangt der WLAN–<br>Stick die Modbus–TCP– oder SUNSpec–<br>Befehle des Datenloggers und antwortet                                                                          |
| KACO-Cloud-Server zur Auswertung                                                                                                    | APN Einstellungen                                                                                    | darauf.                                                                                                    |
| - Modbus-TCP Server-Modus -                                                                                                    | Blueplanet Web Status 😣 ()                                                                           |                                                                                                    |
| standardmäßig empfängt hierbei der                                                                                                    | Zeitzone 2022-09-29 05:57:14 >                                                                       |                                                                                                    |
| oder SunSpec-Befehle und ein                                                                                                    | Reset Kommunikationseinheit ()                                                                       |                                                                                                    |
| angeschlossener Datenlogger antwortet darauf.                                                                                                    | Neustart Kommunikationseinheit                                                                       |                                                                                                    |
| 2. Auswahl bestätigen                                                                                                    |                                                                                                    |                                                                                                    |
| » Betriebsmodus der<br>Kommunikationseinheit festgelegt.                                                                                           |                                                                                                    |                                                                                                    |
| A                                                                                                    | Abb. 32. Betriebsmodus der<br>Kommunikationseinheit auswählen                                        | Abb. 33. Modus auswählen                                                                                                    |

Seite 9

KACO

## 2.3 Mobiles Endgerät mit Router verbinden

Hinweis: Wenn Sie das WLAN-Netzwerk für 14:26 OVerfügbare Kommunikat 🖤 🕾 🎟 den Kommunikationseinheit konfiguriert haben und das blaue LED-Licht der B32002180209 IP:192.168.178.24:8484 KACO NX App Kommunikationseinheit nicht leuchtet, müssen Sie Ihr mobiles Endgerät mit dem KACO bietet Ihnen effiziente Router verbinden. igurationsmöglichkeiter <sup>℃</sup> Router ist eingeschaltet und im Netzwerk. 1. WLAN-Einstellungen Ihres Mobilgerätes öffnen und manuell mit dem Router verbinden. 2. Kehren Sie zur App zurück und klicken Sie auf <Betriebsmodus> um den Kommunikationseinheit auszuwählen. Betriebsmodus Hinweis: Falls der Kommunikationseinheit nicht erscheint: Deaktivieren Sie die Inbetriebnahme mobilen Daten des Mobilgeräts und kehren Sie zur App zurück. Klicken Sie auf <Suche Kommunikationseinheiten> um den Kommunikationseinheit zu finden. Netzwerk Ihres Mobilgeräts muss, mit dem des Kommunikationseinheit übereinstimmen. Falls Sie dennoch den Kommunikationseinheit nicht finden, Suche Kommunikation können Sie den Router abschalten und sich direkt über den Hotspot verbinden.

Abb. 34. Betriebsmodus auswählen

Abb. 35. Kommunikationseinheit gefunden

#### 2.4 Anlage mit "blueplanet web" überwachen

#### ○ <blueplanet web public> geöffnet.

Hinweis: Sie finden das Portal unter: https://kaco-

newenergy.com/de/blueplanet-web/.

1. "PV-Anlage kostenfrei in blueplanet web public registrieren" auswählen.

2. <blueplanet NX Series> über das Dropdown-Menü auswählen.

3. Ihre Registrierung erfolgt über <Neuen Benutzer anlegen> oder bei vorhandenem Konto über den <Login> Button.

**Hinweis:** Nach ca. 30-60 Minuten werden Daten übertragen.

**Hinweis:** Nach erfolgreicher Verbindung leuchtet die LED <blueplanet Web-Status> unter <Kommunikationseinheit> **grün** auf. (LED-Status – Siehe Abb. 10).

**Hinweis:** Eine größere Funktionsvielfalt bietet ihnen die kostenpflichtige Portalversion <blueplanet web pro>

#### blueplanet web public Registrierung

Mit diesem Formular können Sie Datenlogger zur Verwendung mit blueplanet web public registrieren.

Klicken Sie bitte auf "Neuen Benutzer anlegen" um einen neuen Zugang anzulegen.
 Verfügen Sie bereits über einen Login klicken Sie bitte auf "Login".

blueplanet web public Kommunikation: blueplanet NX Serie 🗸

Zurück

Neuen Benutzer anlegen Login

Abb. 36. Registrierung über KACO blueplanet web public

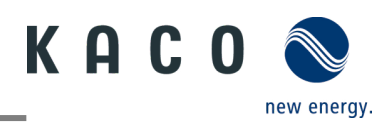

### 2.5 Dynamische Einspeisung

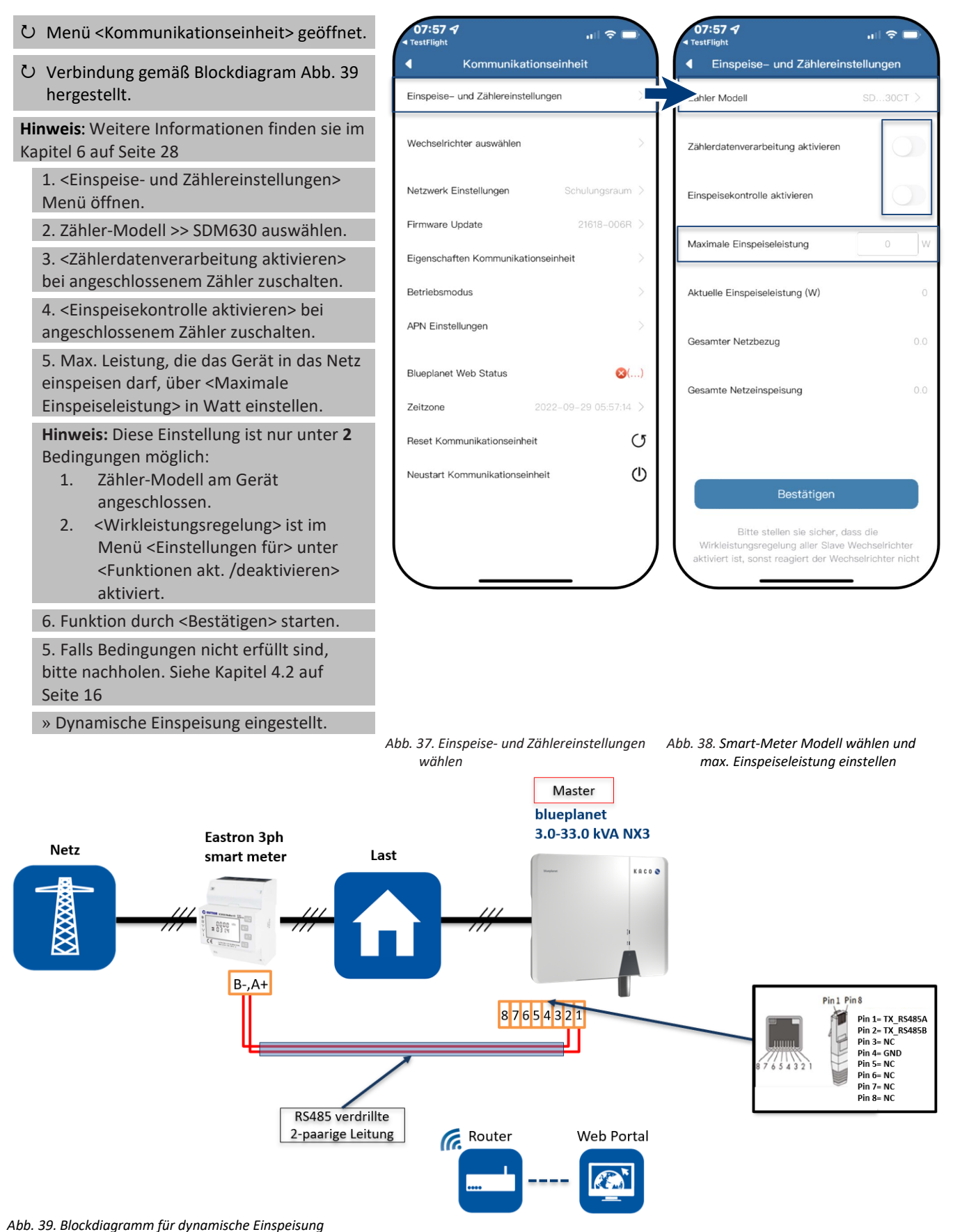

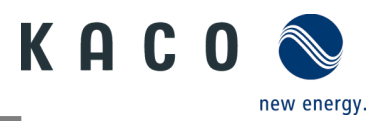

## 3 Zusätzliche Funktionen

#### 3.1 Kunden WLAN-Netzwerk ändern

ひ <Kommunikationseinheit> geöffnet.

**Hinweis:** Sie können die WLAN-Konfiguration bei Austausch des Gerätes, Routers oder ihr mobiles Endgerät einfach ändern.

1. <Netzwerk Eigenschaften> öffnen.

2. Netzwerk im Feld <Netzwerkname> über das Dropdown Menü auswählen.

3. Passwort für Netzwerk eingeben und Änderung mit <Bestätigen> speichern.

**Hinweis:** Nach ca. 30-60 Minuten werden Daten übertragen.

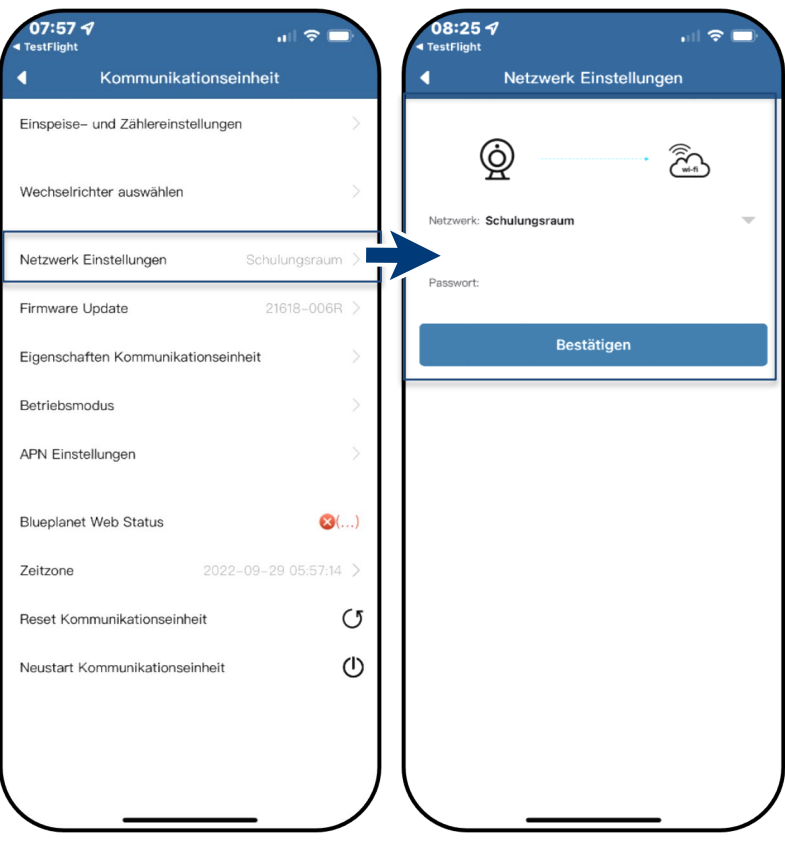

Abb. 40. Netzwerk Eigenschaften

Abb. 41. Netzwerk ändern

#### 3.2 Details der WLAN-Verbindung anzeigen

ひ <Eigenschaften Kommunikationseinheit> 08:32 🗗 .... 🕆 🗖 14:12 () 🕸 🕮 📾 📾 🕸 IP Einstellungen über <Kommunikationseinheit> geöffnet. Eigenschaften Komunikationseinheit P-Adresse 1. Prüfen Sie hier zuerst die Qualität über Reaistrierungs-ID: 192.168.1.172 <Signal Stärke> der WLAN-Verbindung. Subnetzmaske Hinweis: Nur bei guter Signalqualität kann Registrierungscode: 255.255.255.0 eine störungsfreie Kommunikation Hardwareversionsnummer Gateway sichergestellt werden. Verbessern Sie ggf. 192.168.1.1 die Qualität durch Verkürzung der Softwareversionsnummer: DNS Entfernung zum Gerät sowie Beseitigung Signalstärke von störenden Objekten. IP Einstellungen 2. Software-Versionsnummer der Kommunikationseinheit sowie Hardwareversion einsehen. 3. Option: DHCP zuschalten, falls automatische IP & Subnetzmaske erfolgen soll. (Nur über Hotspot Verbindung möglich.) 4. IP-Adresse und Subnetzmaske ggf. einsehen und am Router prüfen. 5. IPv4-Adresse des Gateways eingeben. 6. DNS-Server Adresse zuweisen. » Details der WLAN-Verbindung eingesehen.

Abb. 42. Details der WLAN-Verbindung einsehen

Abb. 43. Statische IP-Adresse festlegen

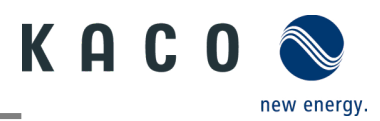

#### 3.3 Fehlerhafte Verbindung zurücksetzen

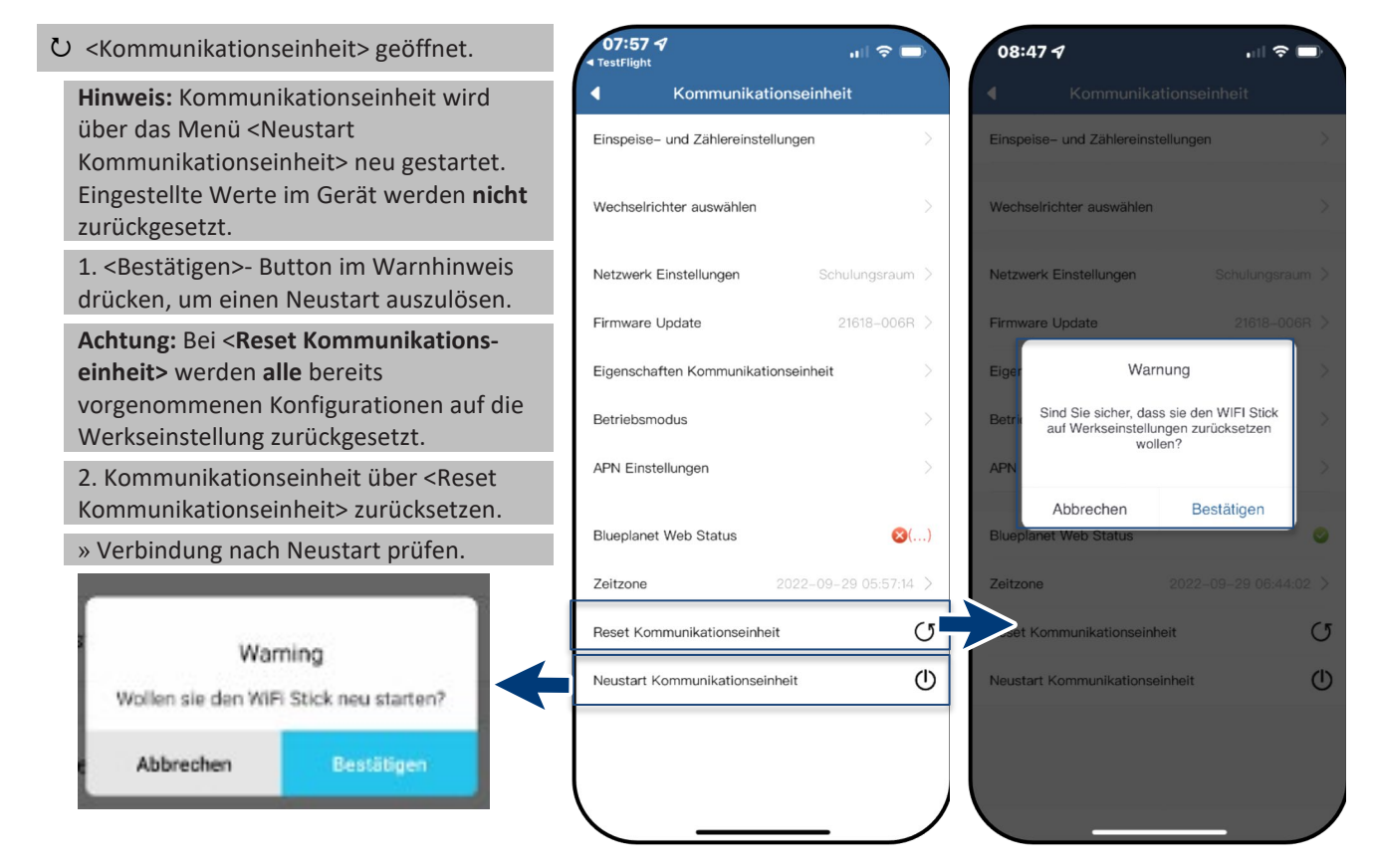

Abb. 44. Hinweis für <Restart Kommunikationseinheit> beachten

#### Abb. 45. Reset / Neustart der Gerätes

Abb. 46. Hinweis für <Reset Kommunikationseinheit> beachten

#### 3.4 Netzwerk wechseln

ひ <Kommunikationseinheit> geöffnet.

1 <Netzwerk Eigenschaften> Menü öffnen. Nachfolgend wird der aktuell verbundene Router angezeigt.

2.Neuen Router über <Netzwerkname> in der Dropdownliste auswählen.

3. Passwort eingeben und Einstellung über <Bestätigen> – Button übertragen.

Hinweis: Wenn der Router defekt oder nicht mehr erreichbar ist und die Kommunikationseinheit keine Verbindung herstellen kann, sowie die blaue LED-Leuchte am Kommunikationseinheit nicht leuchtet, finden Sie die SSID des Hotspots der Kommunikationseinheit mit der Seriennummer des Kommunikationseinheit in Ihrer WLAN-Liste. Sie können eine Verbindung mit dem Hotspot der Kommunikationseinheit herstellen, indem Sie den Registrierungscode auf dem Etikett als Passwort eingeben. » Netzwerk geändert

| 07:57 √   ♀ ■<br>TestFlight Kommunikationseinheit | 08:2<br><ul> <li>TestFli</li> </ul> | 25 🗗<br><sub>ght</sub><br>Netzwa | erk Einstellun | ,ııl 奈<br>gen | - |
|---------------------------------------------------|-------------------------------------|----------------------------------|----------------|---------------|---|
| Einspeise- und Zählereinstellungen                |                                     | 0                                |                |               |   |
| Wechselrichter auswählen                          | Netzwo                              | ork: Schulungsra                 | aum            | ()<br>Wi-FI   | Ŧ |
| Netzwerk Einstellungen Schulungsraum              |                                     |                                  |                |               |   |
| Firmware Update 21618–006R                        | Passwo                              | ort:                             |                |               |   |
| Eigenschaften Kommunikationseinheit               |                                     |                                  | Bestätigen     |               |   |
| Betriebsmodus                                     |                                     |                                  |                |               |   |
| APN Einstellungen                                 |                                     |                                  |                |               |   |
| Blueplanet Web Status                             | ē                                   |                                  |                |               |   |
| Zeitzone 2022-09-29 05:57:14                      |                                     |                                  |                |               |   |
| Reset Kommunikationseinheit                       | 5                                   |                                  |                |               |   |
| Neustart Kommunikationseinheit                    |                                     |                                  |                |               |   |
|                                                   |                                     |                                  |                |               |   |
|                                                   |                                     |                                  |                |               |   |
|                                                   | $/ \setminus$                       |                                  |                | -             |   |

Abb. 47. Netzwerk wechseln

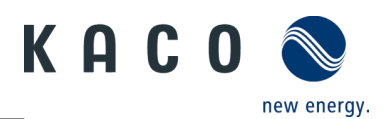

### 3.5 APN-Einstellung

Hinweis: APN (Access Point) Hierbei wird der Netzpfad für sämtliche Mobilfunkdatenverbindungen festgelegt. Bei einigen Mobilfunkanbietern ist diese hier festzulegen. Üblicherweise wird die APN jedoch automatisch erstellt, sobald eine SIM-Karte eingelegt wird.

ひ <Kommunikationseinheit> geöffnet.

1. <APN-Einstellung> öffnen.

2. Geben Sie unter <APN> ihren Provider ein. Beispiele finden Sie unter: https://www.lte-

anbieter.info/ratgeber/apn/uebersicht.php

3. Provider spezifischen <Benutzername> und <Passwort> eingeben.

4. Einträge mit <Bestätigen> übertragen.

» Access Point erfolgreich eingerichtet.

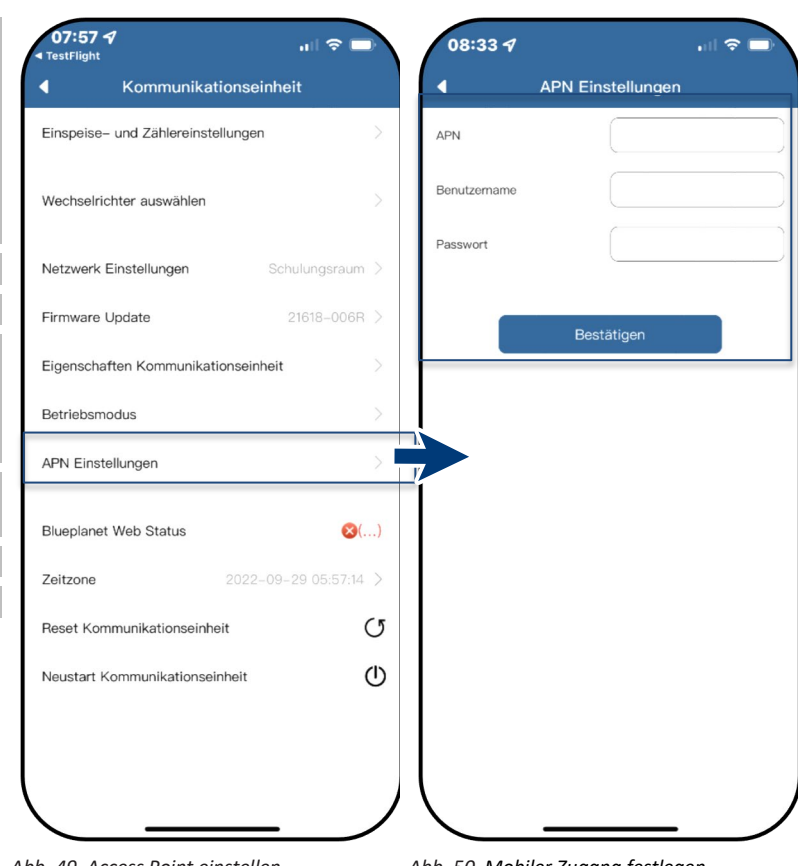

Abb. 49. Access Point einstellen

Abb. 50. Mobiler Zugang festlegen

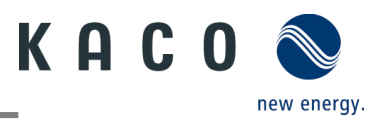

## 4 Parameter konfigurieren

### 4.1 Berechtigung für Parameteränderung

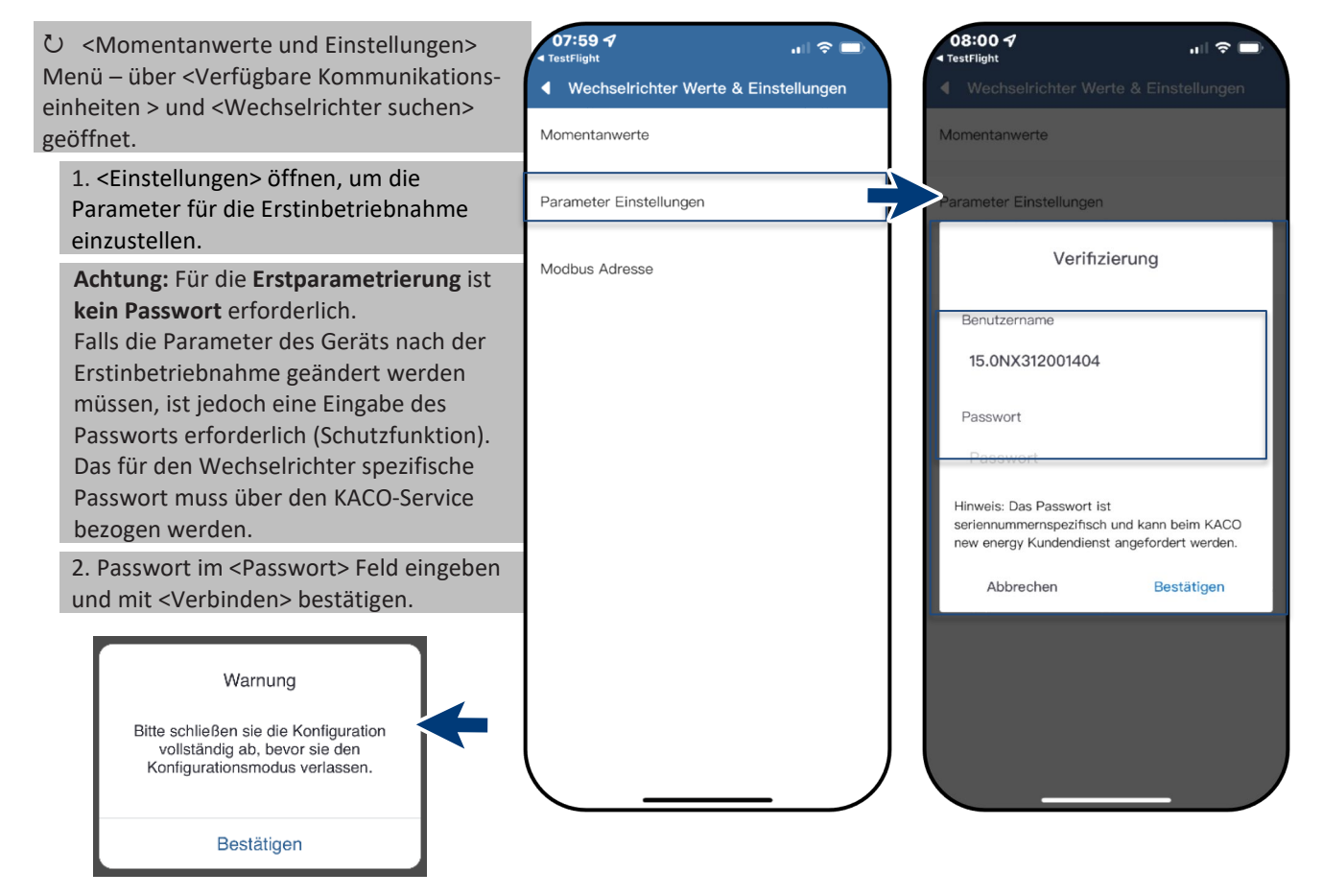

Abb. 51. Warnung nur beim ersten versehentlichen Abbruchversuch. Abb. 52. Parameter Einstellungen auswählen Abb. 53. Autorisierung erforderlich

### 4.2 Funktionen freischalten

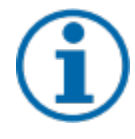

#### HINWEIS

Die Beschreibung der einzelnen Funktionen finden Sie im Kapitel 4.3 ab Seite 17. Kontinuierlich werden in den zukünftigen Firmware-Versionen auch weitere Parameter hinzugefügt. Beachten Sie deshalb die PDF-Version dieses Anwendungshinweises, um wichtige Ergänzungen einzusehen.

ひ <Kommunikationseinheit> Menü geöffnet.

<Funktionen aktivieren/deaktivieren> über <Einstellungen für> unter <Wechselrichter auswählen> aufrufen.
 Nach erfolgter Einstellung im jeweiligen Parameter kann die Funktion aktiviert werden (Siehe Verweise).

- Wirkleistungsregelung (Siehe Kapitel 2.5 auf Seite 11)
- 70 % Regel (Details Siehe Kapitel 6 Seite 28)
- Wirkleistungsrampe (Siehe Kapitel 4.8 auf Seite 19)
- P(U) (Siehe Kapitel 4.10 auf Seite 21)
- P(f) (Siehe Kapitel 4.9 auf Seite 20)
- Blindleistungsregelung (Siehe Kapitel 4.11 auf Seite 22)
- LVRT (Low Voltage Ride Through) Dies ist eine Anforderung, dass Erzeugungsanlagen bei einer kurzzeitigen Spannungsabsenkung am Netz bleiben und nicht abgeschaltet werden.
- Überspannungsabschaltung (10 min Mittelwert) Schutzfunktion
- Inselnetzerkennung Schutzfunktion
- Überwachung N-PE Spannung Erdschluss Schutzfunktion
- MPPT-Parallelbetrieb (Siehe Handbuch Kapitel 8.5.3)
- Wirkleistungserhöhung bei Überfrequenz P(f)
- 3. Auswahl durch <OK> übertragen. Gerät führt danach einen Neustart mit gewünschter Funktionsumfang aus.

» Gewünschte Funktionen ist dauerhaft eingestellt.

| notes and Ziklansisstellungen       |                                    | Wirkleistungsregelung                           |
|-------------------------------------|------------------------------------|-------------------------------------------------|
| speise- und Zahlereinstellungen     | Funktionen aktivieren/deaktivieren |                                                 |
| achselrichter auswählen             | Land/Netztyp VDE-AR-N4105:2018     | 8 Wirkleistungsrampe                            |
| zwerk Einstellungen Schulungsraum > | Zuschaltbedingungen                | > P(U)                                          |
| nware Update 21618-006R >           | Spannungsabschalteinstellungen     | > P(f)                                          |
| genschaften Kommunikationseinheit   | Frequenzabschalteinstellungen      | Blindleistungsregelung                          |
| triebsmodus                         | Zuschaltzeiteinstellungen          |                                                 |
| PN Einstellungen                    | Andere Schutzabschaltungen         | Überspannungsabschaltung<br>(10 min Mittelwert) |
| ueplanet Web Status                 |                                    | Inselnetzerkennung                              |
| eitzone 2022–09–29 05:57:14 >       | wirkleistungseinstellungen         | Überwachung N-PE Spannung                       |
|                                     | P(f) Einstellungen                 | MPPT Parallelbetrieb                            |
| eustart Kommunikationseinheit       | P(U) Einstellungen                 | Unterfrequenz P(f)                              |
| C C                                 | Blindleistungseinstellungen        | >                                               |
|                                     | Einschwingzeiteinstellungen        | >                                               |
|                                     |                                    |                                                 |

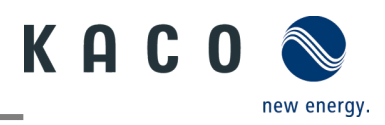

### 4.3 Zuschaltbedingungen

**Hinweis:** Der geeignete Spannungs- und Frequenzbereich für den Netzbetrieb kann entsprechend den Voraussetzungen des örtlichen Netzbetreibers eingestellt werden.

- Ů <Einstellung für>-Menü geöffnet.
- 1. <Zuschaltbedingungen> geöffnet.

2. Parameter für Min./Max. Startspannung und Startfrequenz einstellen.

3. Einstellungen mit <Bestätigen> sichern.

» Netzparameter eingestellt.

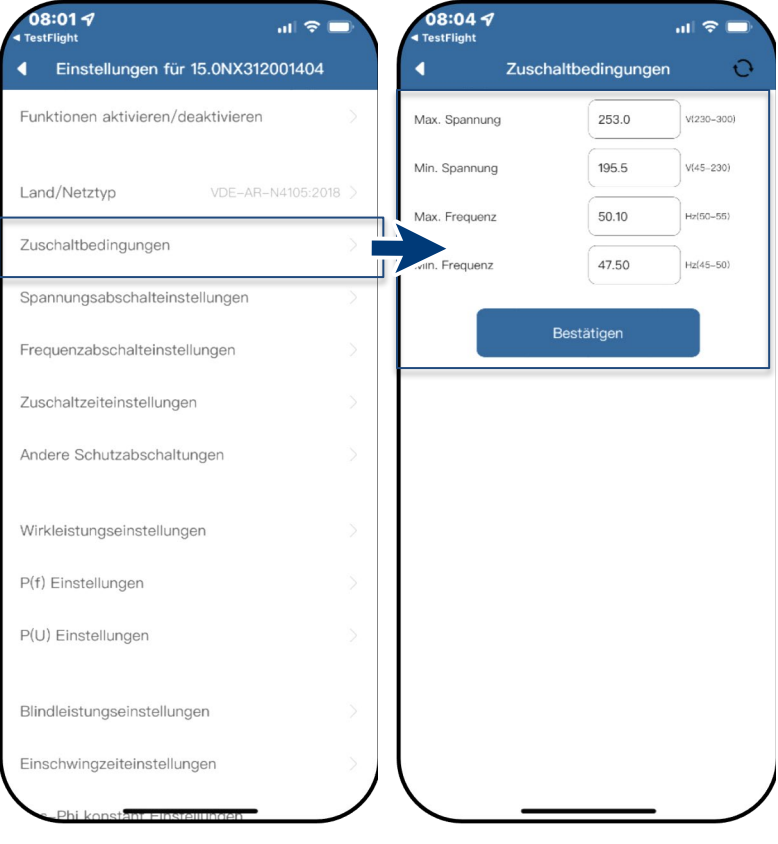

Abb. 57. Zuschaltbedingungen

Abb. 58. Netzparameter einstellen

#### 4.4 Spannungsabschalteinstellungen

**Hinweis:** Es gibt drei Schwellenwerte für den Überspannungs- und Unterspannungsschutz. Der erste Schwellenwert gibt den unteren Bereich an. Der mittlere Schwellbereich ist frei einstellbar. Der dritte Schwellenwert den oberen Bereich an.

Ů <Einstellung für>-Menü geöffnet.

1. <Spannungsabschalteinstellungen> auswählen.

2. Min. und Max Abschaltzeit mit zugehöriger Spannung für jede Phase einstellen.

3. Einstellungen mit <OK> Button bestätigen.

» Spannungsschutz definiert.

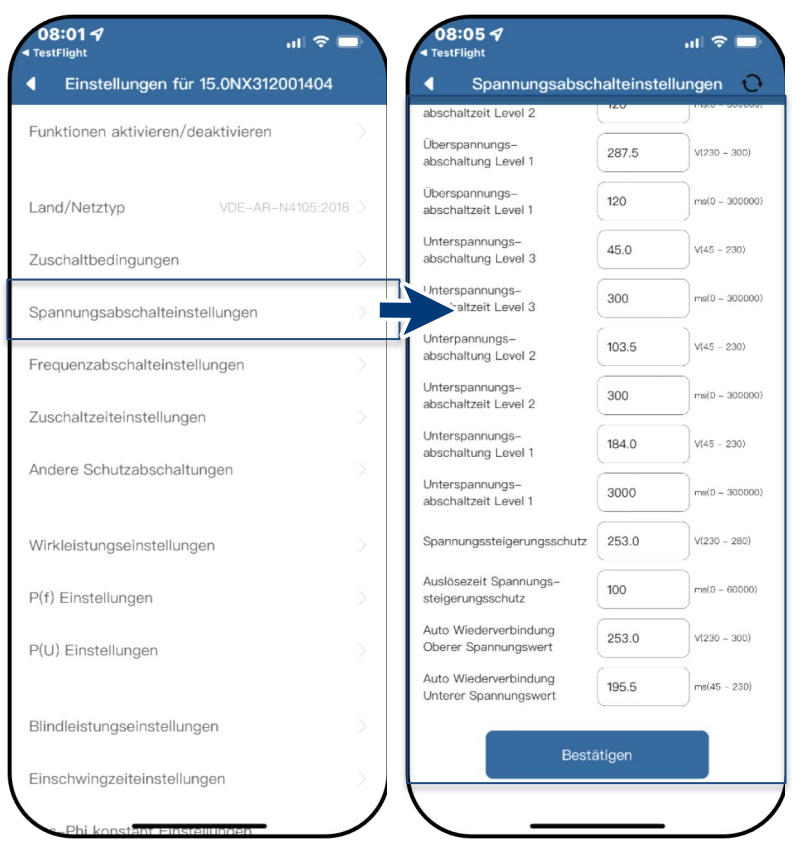

Abb. 59. Spannungsabschalteinstellungen auswählen Abb. 60. Spannungsbereich und Abschaltzeiten definieren

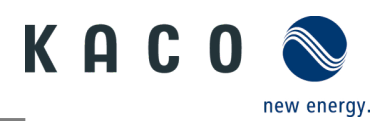

### 4.5 Frequenzabschalteinstellungen

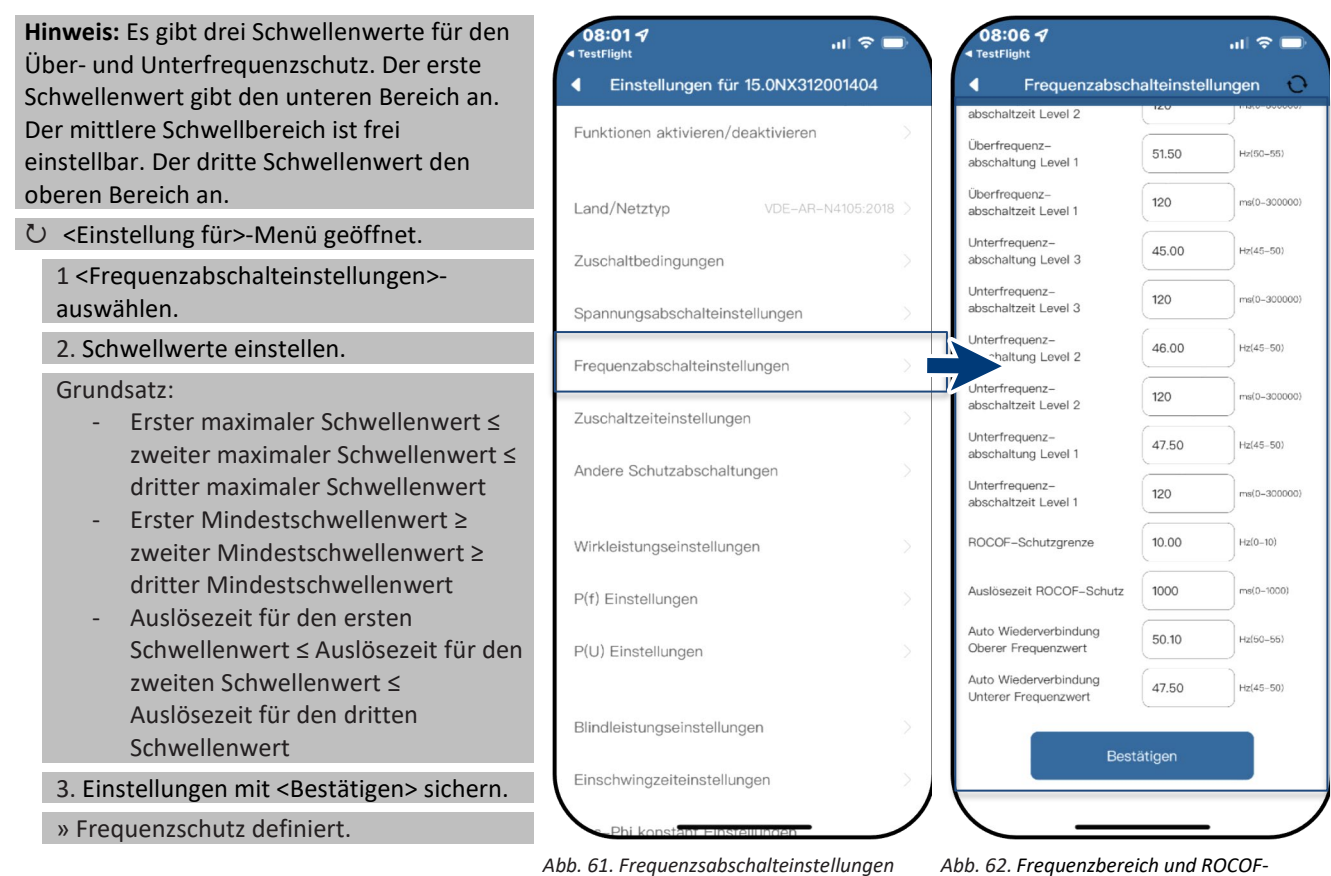

auswählen

Abb. 62. Frequenzbereich und ROCOF-Schutzgrenze einstellen

# **4.6 Zuschaltzeiteinstellungen** Hinweis: Beobachtungszeit einstellen,

nachdem einer der Spannungs- und Frequenzwerte verändert wurde. Befinden sich die Messwerte innerhalb des Rahmens, welchen der ausgewählte Netzstandard vorgibt, kann der Wechselrichter starten, bzw. wiederzuschalten.

Ů <Einstellung für>-Menü geöffnet.

1. <Zuschaltzeiteinstellungen> auswählen.

2. <Startzuschaltzeit> für Neustart festlegen.

3. <Wiederzuschaltzeit> festlegen.

4. Einstellungen <Bestätigen>.

» Zuschaltzeit definiert.

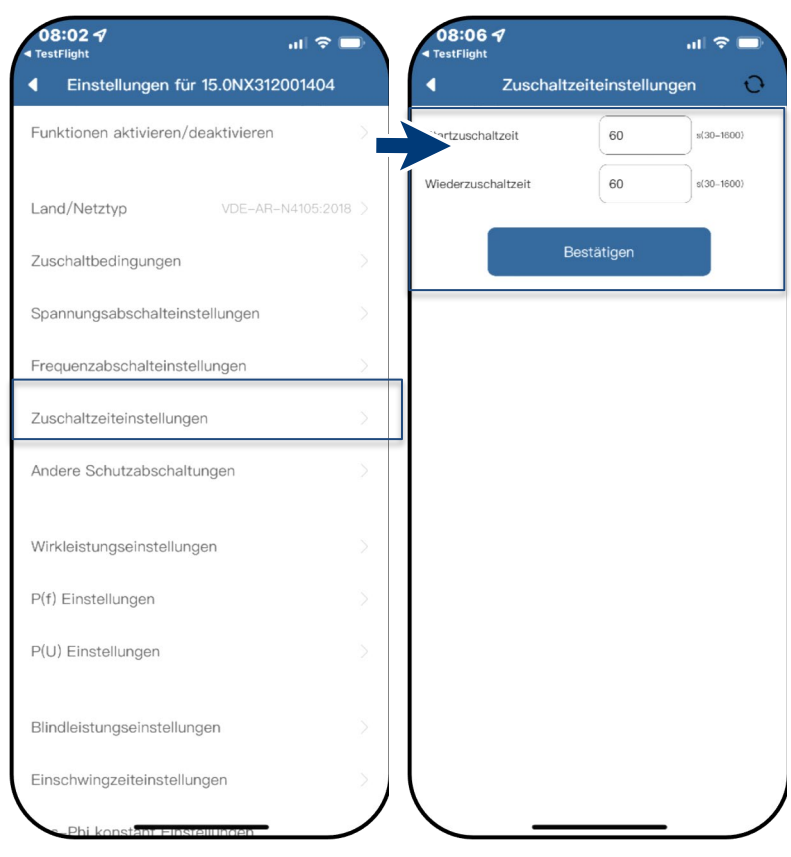

Abb. 63. Zuschaltzeiteinstellungen auswählen Abb. 64. Start-/ Wiederzuschaltzeit definieren

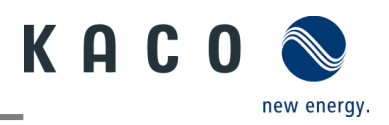

### 4.7 Andere Schutzabschaltungen

Hinweis: Zusätzlich sind weitere Schutzeinstellungen zu tätigen die ihr PV-Feld vor Schaden schützt.

Ů Menü <Einstellungen für> geöffnet.

1. <Andere Schutzabschaltungen> auswählen.

2. <Isolationswiderstand> festlegen.

3. <Max. DC Einspeisestrom> festlegen.

4. <Max. Dauer DC Einspeisung> für die Fehlerbeobachtung festlegen.

5. Einstellungen mit <Bestätigen> sichern.

» Schutzfunktion eingestellt

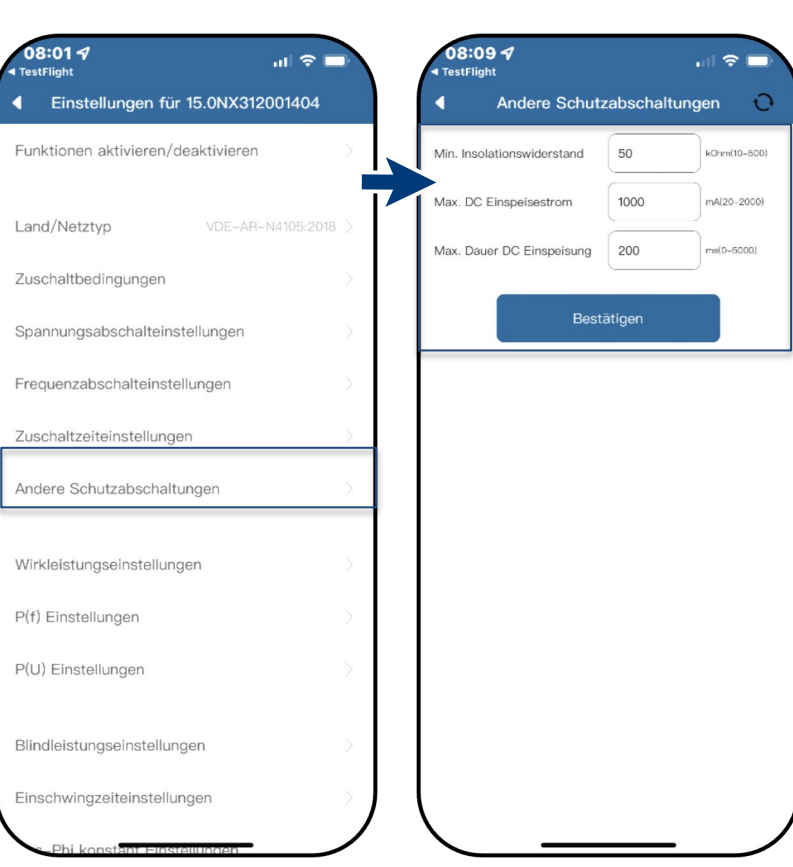

Abb. 65. Andere Schutzabschaltungen aufrufen

Abb. 66. Isolationswiederstand und DC-Parameter einstellen

## 4.8 Wirkleistungseinstellungen (Leistungsbegrenzung)

Hinweis: Über die Leistungsbegrenzung kann 08:01 🕈 die Ausgangsleistung des Gerätes dauerhaft Einstellungen für 15.0NX312001404 4 auf einen kleineren Wert als die max. Ausgangsleistung festgelegt werden. Dies kann Funktionen aktivieren/deaktivieren notwendig sein, um auf Anforderung des Netzbetreibers die maximale Anschluss-Land/Netztyp leistung der Anlage am Netzverknüpfungspunkt zu begrenzen. Zuschaltbedingungen └ Menü <Einstellungen für> geöffnet. Spannungsabschalteinstellungen 1. <Wirkleistungseinstellungen> auswählen. Frequenzabschalteinstellungen 2. < Max. Wirkleistung> in Abhängigkeit von Pn in % einstellen. Zuschaltzeiteinstellungen 3. <Steigender Gradient> und <Fallender Andere Schutzabschaltungen Gradient> der Wirkleistung einstellen. 4. Einstellungen mit <Bestätigen> sichern. Wirkleistungseinstellungen Hinweis: Beim Wechsel in den AC-Betrieb und -Regelung oder beim Wechsel in den P(f) Einstellungen Energieerzeugerbetrieb darf die vom Gerät P(U) Einstellungen erzeugte Wirkleistung einen bestimmten Gradienten, ausgedrückt als Prozentsatz Blindleistungseinstellungen der Nennwirkleistung des Wechselrichters pro Minute, nicht überschreiten Einschwingzeiteinstellungen » Leistungsbegrenzung definiert.

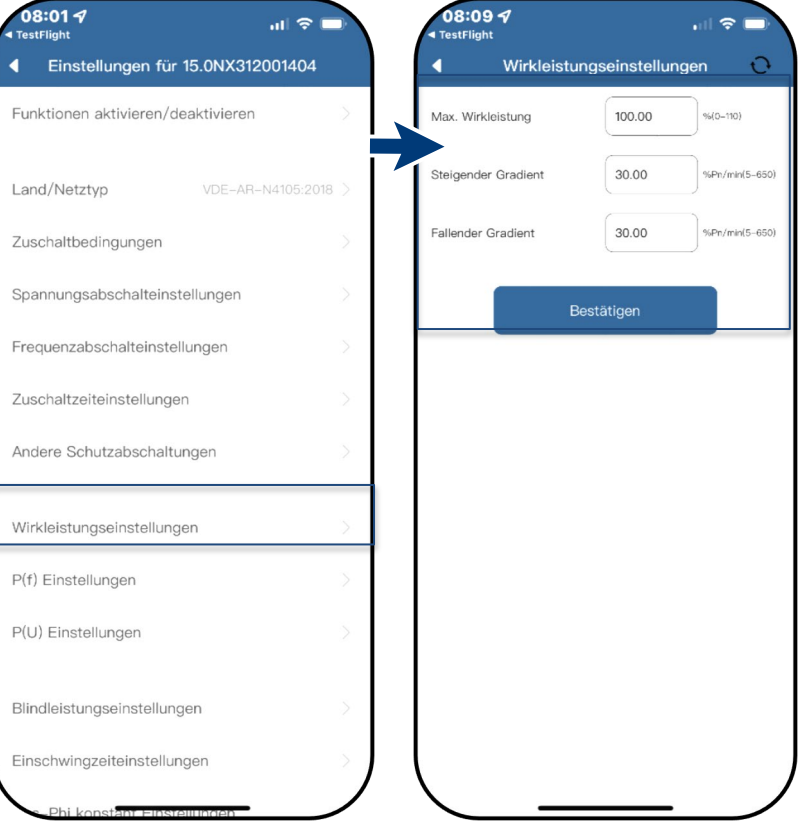

Abb. 67. Wirkleistungseinstellungen aufrufen Abb. 68. Max. WL & Gradienten definieren

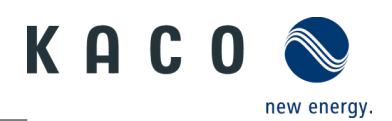

### 4.9 P(f) Einstellungen

**Hinweis:** Wechselrichter kann bei einem programmierbaren Frequenzschwellenwert mit programmierbarem P-Bereich die Wirkleistung bei Überfrequenz aktivieren.

- ひ Menü <Einstellungen für> geöffnet.
  - 1. <P(f) Einstellungen> auswählen.

2. Modus auswählen > siehe nachfolgender Hinweis zu den 4 Modus.

- 3. Frequenzbereich festlegen.
- 4. Relative Leistungsreduktion einstellen.
- 5. Interne Verzögerungszeit P(f) einstellen.
- 6. Min. Verzögerungszeit für
- Leistungsreduzierung festlegen.

7. Leistungsgradienten nach zurücksetzen der Frequenz festlegen.

» P(f) definiert.

Legende zu Abb. 71+Abb. 72: fn: Nennfrequenz; freset: Resetfrequenz; fstart: Startfrequenz; fstop: Stoppfrequenz;  $\Delta P$ : Wirkleistung in % beim reduzieren

Hinweis: Folgende 4 Modi stehen zur Auswahl:

 Fester Gradient ohne Hysterese: ΔP ist die Wirkleistung in Prozent von Pn, der Wechselrichter bietet ohne Hysterese für die Regelung der Wirkleistung bei Überfrequenz

2. Variabler Gradient ohne Hysterese: ΔP ist die Wirkleistung in Prozent des PM, der Wechselrichter bietet ohne Hysterese für die Regelung der Wirkleistung bei Überfrequenz.

 Fester Gradient mit Hysterese: ΔP ist die Wirkleistung als Prozentsatz von Pn, der Wechselrichter bietet Hysterese für die Regelung der Wirkleistung bei Überfrequenz

4. Variabler Gradient mit Hysterese: ΔP ist die Wirkleistung in Prozent des PM, der
Wechselrichter bietet Hysterese für die Regelung der Wirkleistung bei Überfrequenz.

**Hinweis:** Die absichtliche Verzögerungszeit für P(f) wird nur für die Aktivierung der Funktion nach der Frequenz über fstart angewandt, wobei die absichtliche Verzögerungszeit plus eigene Totzeit kleiner als 2s sein muss.

**Hinweis:** Die minimale Verzögerungszeit für die Wirkleistungsfreigabe ist die Verzögerungszeit, für die die Wirkleistung ansteigen kann, nachdem die Frequenz unter freset gefallen ist.

| Funktionen aktivieren/deaktivieren | >      | Frequenzabhängige<br>Leistungsreduzierung P(f)             | P in % von Pr | n, Hysterese            |
|------------------------------------|--------|------------------------------------------------------------|---------------|-------------------------|
| Land/Netztyp VDE-AR-N4105:2018     | >      | Startfrequenz                                              | 50.20         | Hz(50.0-52              |
| Zuschaltbedingungen                | >      | Stoppfrequenz                                              | 52.70         | Hz(50.0-55              |
| Spannungsabschalteinstellungen     | $\geq$ | Resetfrequenz                                              | 50.20         | Hz(48.0-52              |
| Frequenzabschalteinstellungen      | >      | Relative<br>Leistungsreduzierung                           | 100.00        | %Pm/%Pn<br>(10.0-100.0) |
| Zuschaltzeiteinstellungen          | Σ      | Verzögerungszeit P(f)                                      | 0.0           | s(0.0-1.6)              |
| Andere Schutzabschaltungen         | >      | Mindestverzögerungszeit für<br>Wirkleistungswiederkehr     | 0.0           | s(0.0-6000.             |
| Wirkleistungseinstellungen         | >      | Gradient für Wirkleistungs-<br>wiederkehr nach Freq. Reset | 10.00         | %/min (5.0              |
| P(f) Einstellungen                 |        | Best                                                       | ätigen        |                         |
| P(U) Einstellungen                 | >      |                                                            |               |                         |
| Blindleistungseinstellungen        | >      |                                                            |               |                         |
|                                    |        |                                                            |               |                         |

Abb. 69. P(f) Einstellungen auswählen

Abb. 70. P(f) Parameter einstellen

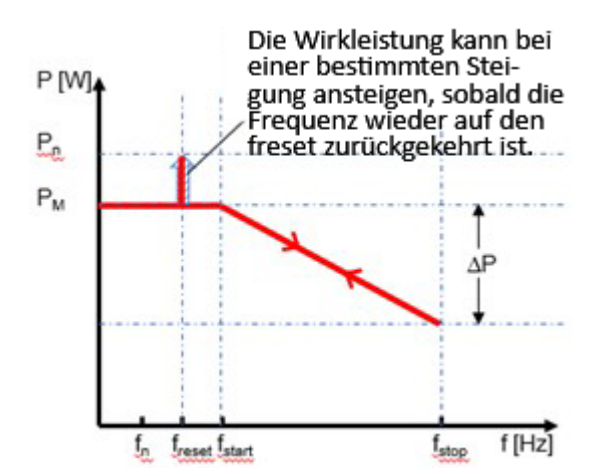

Abb. 71. Ohne Hysterese

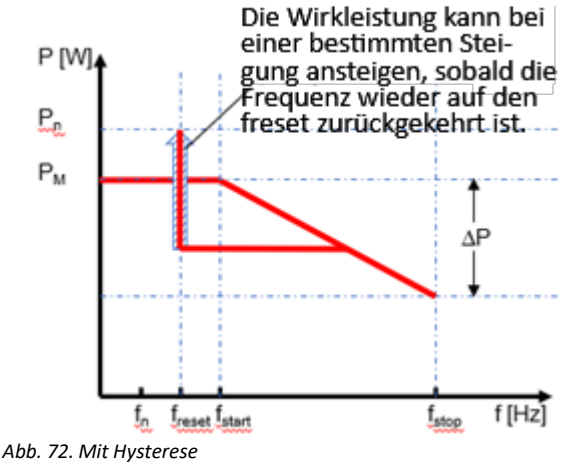

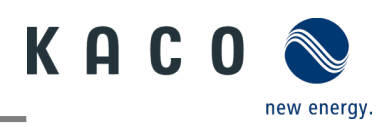

### 4.10 P(U) Einstellungen

**Hinweis:** Wechselrichter kann bei einem programmierbaren Spannungsschwellwert mit programmierbarem P-Bereich die Wirkleistung bei Überspannung aktivieren.

U Menü < Einstellungen für> geöffnet.

1. <P(U) Einstellungen> auswählen.

2. Modus auswählen > siehe nachfolgender Hinweis.

- 3. Spannungsbereich festlegen.
- 4. Relative Leistungsreduzierung festlegen.

5. Interne Verzögerungszeit P(U) einstellen.

6. Min. Verzögerungszeit für

Leistungsreduzierung festlegen.

7. Leistungsgradienten nach zurücksetzen der Frequenz festlegen.

» P(U) definiert.

#### Legende zu Abb. 75+ Abb. 76 Un: Die

Nennspannung; Ureset: Resetspannung; Ustart: Startspannung; Ustop: Stoppspannung; ΔP: Wirkleistung in % beim Reduzieren.

Hinweis: Folgende 4 Modi stehen zur Auswahl:

 Fester Gradient ohne Hysterese: ΔP ist die Wirkleistung als Prozentsatz von Pn, der Wechselrichter bietet ohne Hysterese für die Regelung der Wirkleistung bei Überspannung.

 Variabler Gradient ohne Hysterese: ΔP ist die Wirkleistung in Prozent des PM, der Wechselrichter bietet ohne Hysterese für die Regelung der Wirkleistung bei Überspannung.

 Fester Gradient mit Hysterese: ΔP ist die Wirkleistung in Prozent von Pn, der Wechselrichter bietet Hysterese für die Regelung der Wirkleistung bei Überspannung.

4. Variabler Gradient mit Hysterese: ΔP ist die Wirkleistung in Prozent des PM, der
Wechselrichter bietet Hysterese für die Regelung der Wirkleistung bei Überspannung.

**Hinweis:** Die absichtliche Verzögerungszeit für P(U) wird nur für die Aktivierung der Funktion nach der Spannung über Ustart angewandt, wobei die absichtliche Verzögerungszeit plus eigene Totzeit kleiner als 2s sein muss.

**Hinweis:** Die minimale Verzögerungszeit für die Wirkleistungsfreigabe ist die Verzögerungszeit, für die die Wirkleistung ansteigen kann, nachdem die Spannung unter Ureset gefallen ist.

| Einstellungen für 15.0NX312001404 | 10 |                                                        | stellungen                  | 0                       |
|-----------------------------------|----|--------------------------------------------------------|-----------------------------|-------------------------|
| inktionen aktivieren/deaktivieren | >  | Spannungsabhängige<br>Leistungsreduzierung P(U)        | Wirk– leistun<br>für Taiwan | ngssteuerung 🛒          |
| and/Netztyp VDE-AR-N4105:2018     | >  | Startspannung                                          | 110.00                      | %Un(100.0-120.0)        |
| schaltbedingungen                 | >  | Stoppspannung                                          | 112.00                      | %Un(100.0-135.0)        |
| annungsabschalteinstellungen      | >  | Resetspannung                                          | 110.00                      | %Un(80.0-120.0)         |
| equenzabschalteinstellungen       | >  | Relative<br>Leistungsreduzierung                       | 80.00                       | %Pm/%Pn<br>(10.0-100.0) |
| schaltzeiteinstellungen           | >  | Verzögerungszeit P(U)                                  | 0.0                         | s(0.0-1.6)              |
| dere Schutzabschaltungen          | >  | Mindestverzögerungszeit für<br>Wirkleistungswiederkehr | 0.0                         | s(0.0-6000.0)           |
| rkleistungseinstellungen          | >  | Gradient für<br>Wirkleistungswiederkehr                | 10.00                       | %/min (5.0-850.0        |
| f) Einstellungen                  | >  |                                                        |                             |                         |
| U) Einstellungen                  |    | Best                                                   | ätigen                      |                         |
| ndleistungseinstellungen          | >  |                                                        |                             |                         |
| ischwingzeiteinstellungen         | 2  |                                                        |                             |                         |

Abb. 73. P(U) Einstellungen auswählen

Abb. 74. P(U) Parameter einstellen

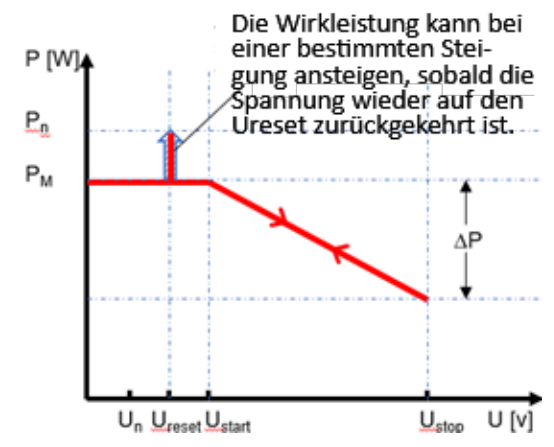

Abb. 75. Ohne Hysterese

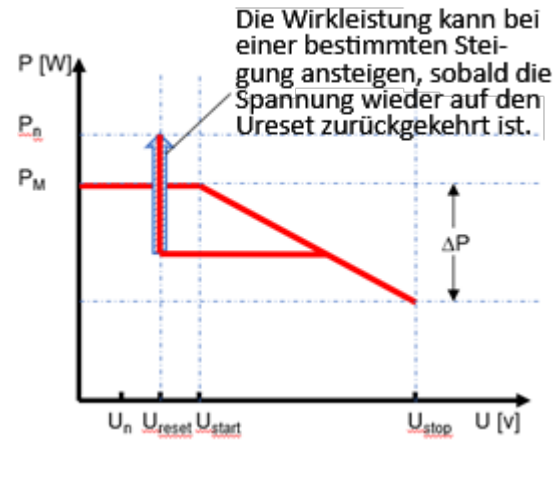

Abb. 76. Mit Hysterese

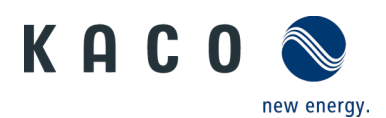

#### 4.11 Blindleistungsbetriebsmodus

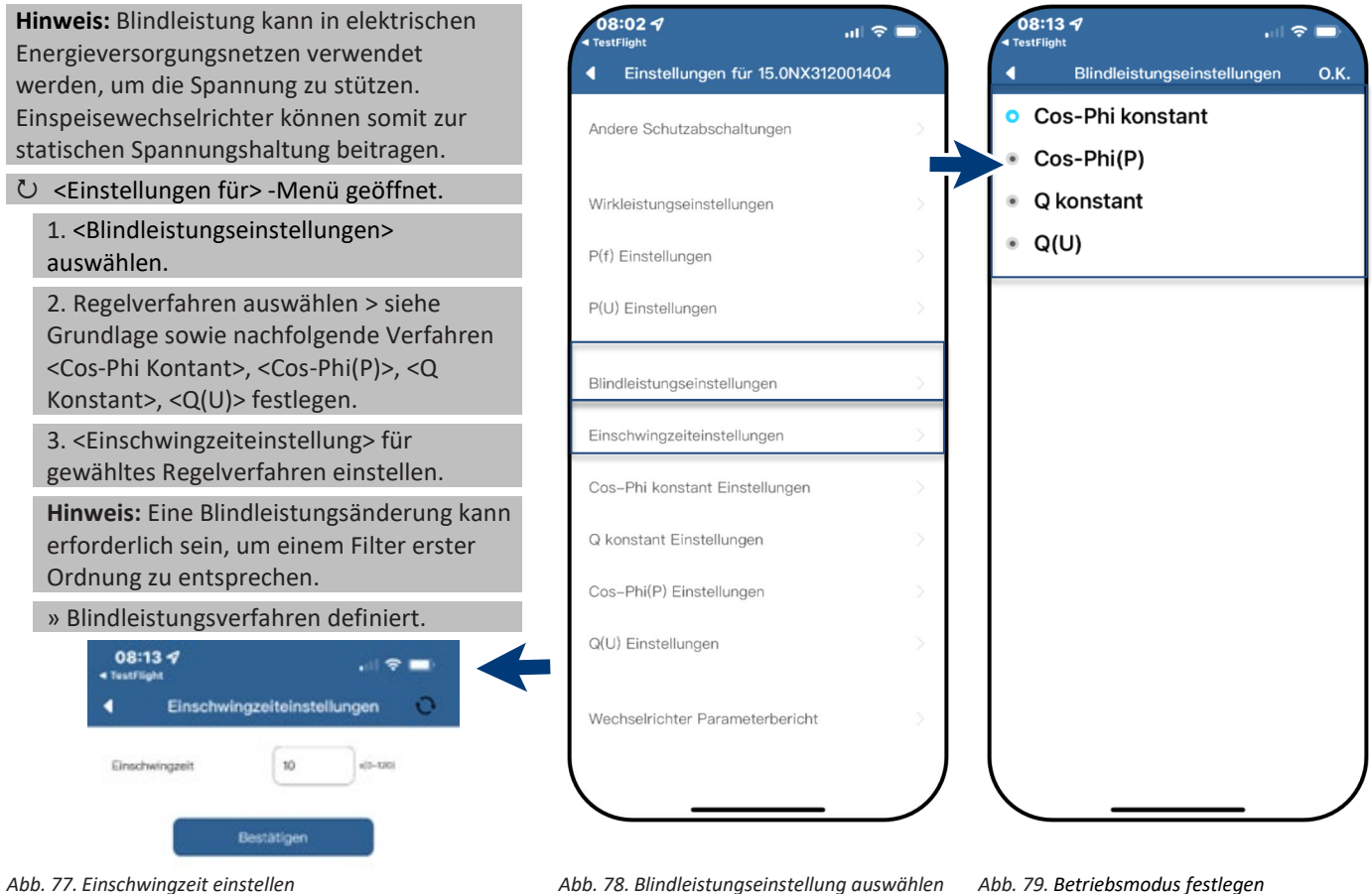

Abb. 77. Einschwingzeit einstellen

#### Grundlage

Es gibt vier Arten der Blindleistungsregelung. Dabei darf jeweils nur eine Betriebsart aktiv sein.

Der Wechselrichter verhält sich aus Sicht des Netzes wie eine Last gemäß der Landesnorm. Dies bedeutet, dass der Wechselrichter im Quadranten II (untererregt) oder III (übererregt) arbeitet, wie in Abb. 80 dargestellt.

#### Definition

Übererregte Blindleistung, auch bekannt als kapazitive Blindleistung oder voreilender Leistungsfaktor.

Untererregte Blindleistung, auch als induktive Blindleistung oder nacheilender Leistungsfaktor bezeichnet.

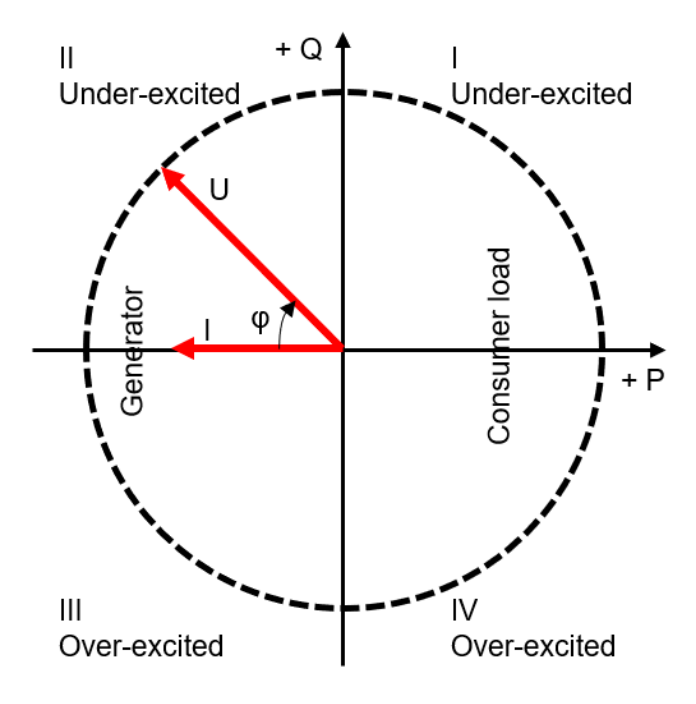

Abb. 80. Lastreferenz-Pfeilsystem

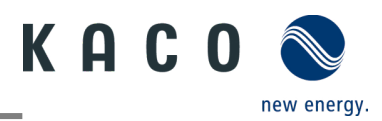

#### 4.11.1 Einstellungen für "Cos-Phi Konstant"

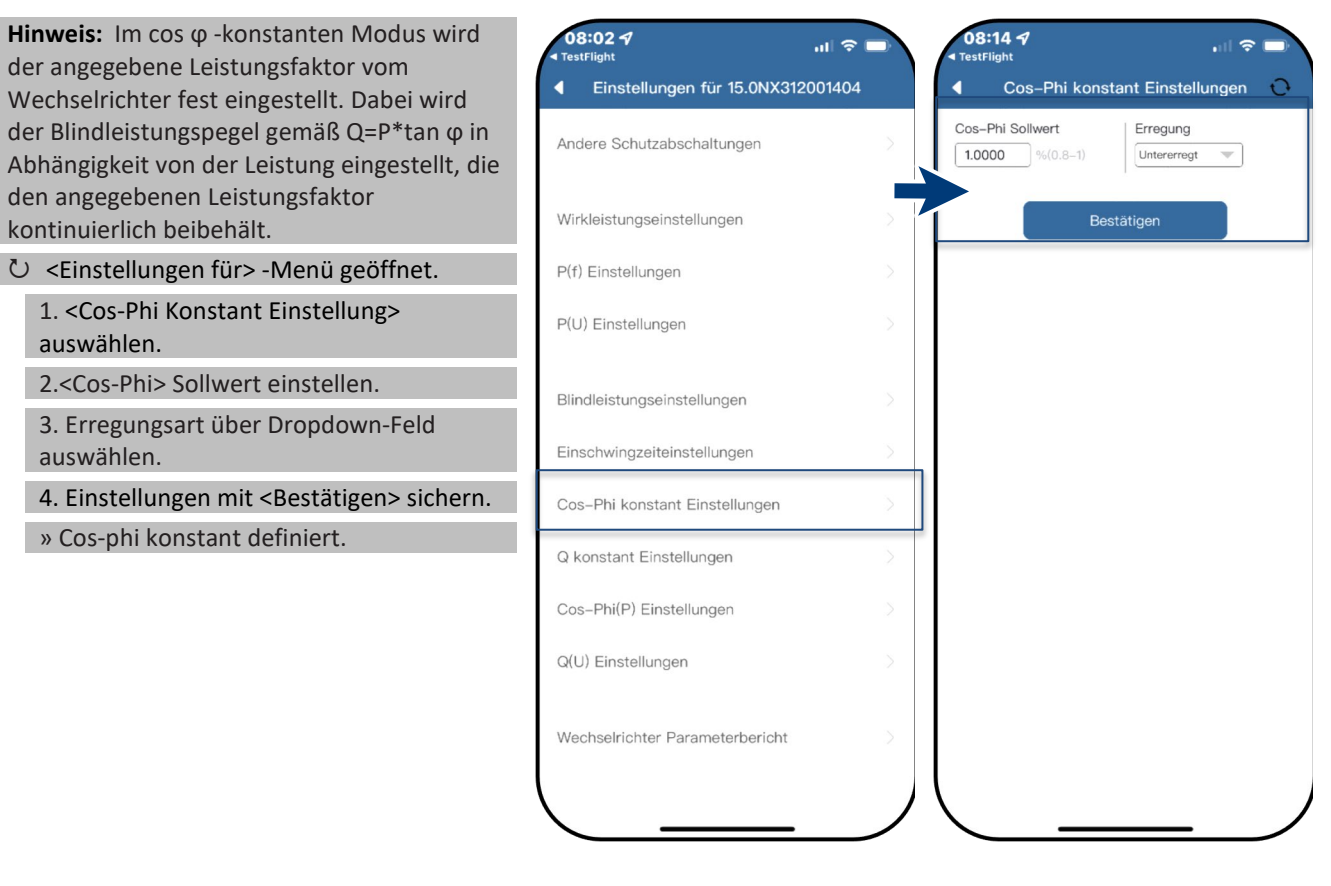

Abb. 81. Cos-Phi Konstant auswählen

Abb. 82. Cos-Phi Sollwert definieren

#### 4.11.2 Einstellungen für "Q Konstant"

Hinweis: Hiermit kann der Sollwert der Blindleistung in Abhängigkeit der eingestellten max. Scheinleistung eingestellt werden. Ů Menü <Einstellungen für> geöffnet.

1.<Q konstant Einstellungen> auswählen.

2. <Q> in % einstellen.

3. Erregungsart über Dropdown-Feld auswählen.

4. Einstellungen mit <Bestätigen> sichern.

» Q Konstant> definiert.

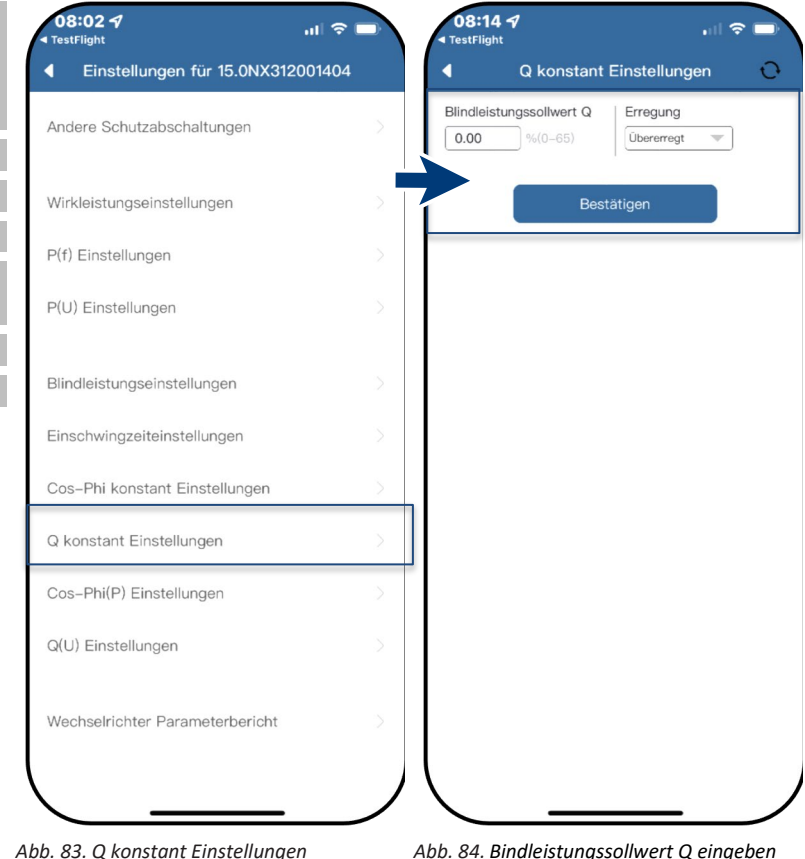

auswählen

Abb. 84. Bindleistungssollwert Q eingeben

# KACO new energy.

#### 4.11.3 Einstellungen für "Cos-Phi(P)"

Hinweis: Die leistungsbezogene Regelung cos- $\phi(P)$  regelt den cos  $\phi$ -Wert der Leistung in Abhängigkeit der abgegebenen Wirkleistung. Hierzu lassen sich 4 Koordinatenpunkte einstellen, um die P-Kurve abzubilden.

Ů Menü <Einstellungen für> geöffnet.

1. <Cos-Phi(P) Einstellungen> auswählen. 2. P/Pn,  $\cos-\phi$ ) sowie Erregung für jeden

der 4 Stützstellen definieren.

3. <Aktivierungsspannung> festlegen.

Hinweis: Aktivierungsschwelle in Prozent von Un entspricht der "Lock-In"-Spannung.

4. <Deaktivierungsspannung> festlegen.

Hinweis: Deaktivierungsschwelle in Prozent von Un entspricht der "Lock-Out"-Spannung.

» cos- $\phi(P)$  definiert.

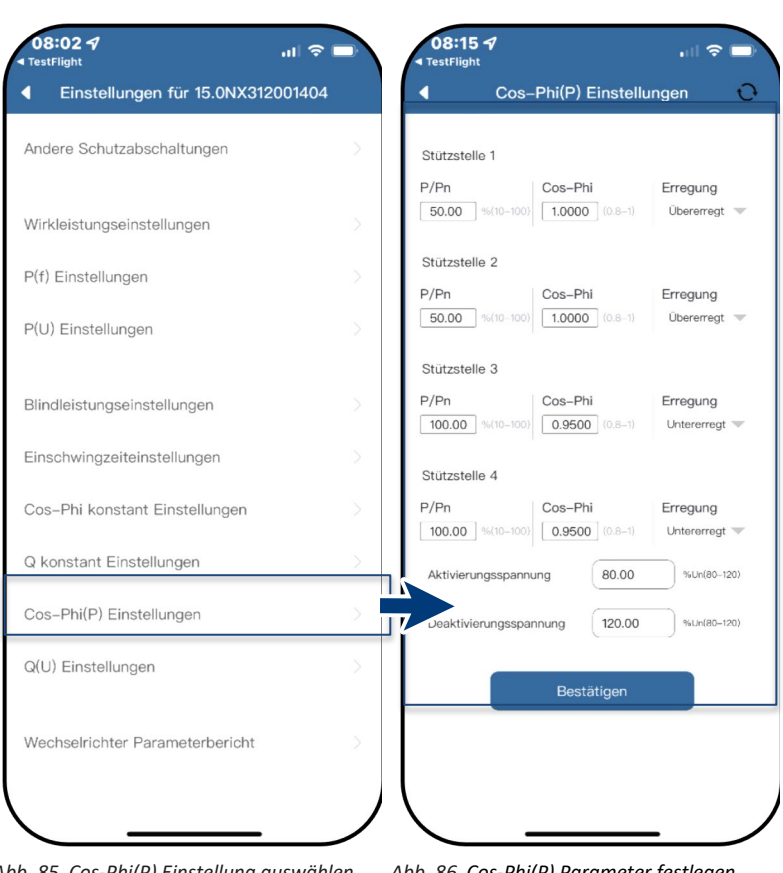

Abb. 85. Cos-Phi(P) Einstellung auswählen

Abb. 86. Cos-Phi(P) Parameter festlegen

#### **Definition:**

Die Koordinatenpunkte sind die Wirkleistung in Prozent von Pn und der Verschiebungsfaktor cos-φ.

Ein Netzbetreiber kann zwei

Spannungsschwellenwerte in Prozent von Un vorgeben, um die Funktion zu aktivieren oder zu deaktivieren. Die Spannungsschwellenwerte werden normalerweise als "Lock-In"- und "Lock-Out"-Spannung bezeichnet.

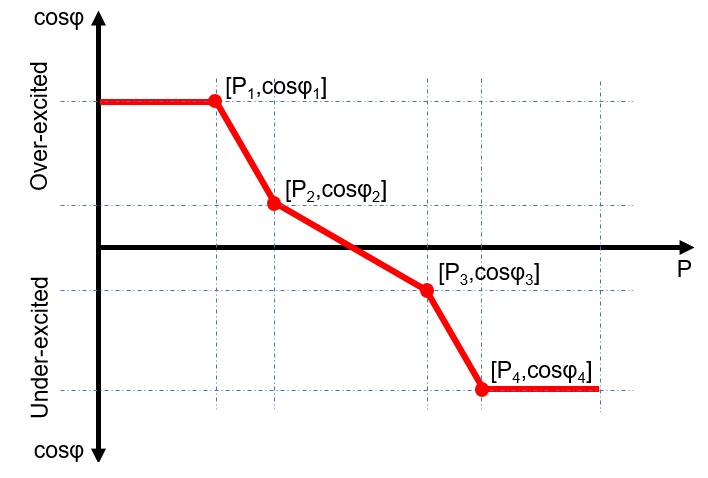

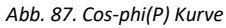

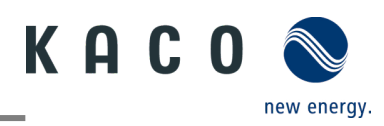

#### 4.11.4 Einstellungen für "Q(U)"

Hinweis: Die spannungsabhängige Regelung 08:02 🗸 08:16 🕈 al 🕆 🗖 ŝ Q(U) regelt die Blindleistungsabgabe in Einstellungen für 15.0NX312001404 0 4 Q(U) Einstellungen Abhängigkeit von der Spannung. Hierzu lassen sich 4 Koordinatenpunkte Andere Schutzabschaltungen Stützstelle 1 einstellen, um die Kurve abzubilden. U/Un Q/Sn Erregung O Menü < Einstellungen für> geöffnet. 30.00 %(0-65) 93.00 %(80 Übererregt Wirkleistungseinstellungen 1. <Q(U) Einstellung> auswählen. Stützstelle 2 P(f) Einstellungen 2. U/Un, Q/Sn sowie Phase für jeden der 4 U/Un Q/Sn Erregung Übererregt 97.00 %(8 0.00 Koordinatenpunkte definieren. P(U) Einstellungen 3. <Aktivierungsleistung> in % von Pn Stützstelle 3 festlegen. U/Un Q/Sn Erregung Blindleistungseinstellungen 103.00 0.00 Überen Hinweis: Aktivierungsschwelle in Prozent Einschwingzeiteinstellungen von Pn entspricht der "Lock-In"-Spannung. Stützstelle 4 U/Un 3. < Deaktivierungsleistung> in % von Pn Q/Sn Erregung Cos-Phi konstant Einstellungen 107.00 %(80-120) 30.00 %(0-65) Untererregt festlegen. Q konstant Einstellungen Aktivierungsleistung 10.00 %Pn(0-100 Hinweis: Deaktivierungsschwelle in Cos-Phi(P) Einstellungen Prozent von Pn entspricht der "Lock-Out"-Deaktivierungsleistung 5.00 %Pn(0-100) Spannung. Q(U) Einstellungen » Q(U) Kurve definiert. Bestätigen Wechselrichter Parameterbericht

Abb. 88. Set Q(U) Einstellungen auswählen Abb. 89. Q(U) Parameter einstellen

#### **Definition:**

Die Koordinatenpunkte sind die Spannung in Prozent von Un und die Blindleistung in Prozent von Pn.

Ein Netzbetreiber kann zwei Wirkleistungsschwellen in Prozent von Un vorgeben, um die Funktion zu aktivieren oder zu deaktivieren. Die Wirkleistungsschwellen werden normalerweise als "Lock-In"- und "Lock-Out"-Wirkleistung bezeichnet.

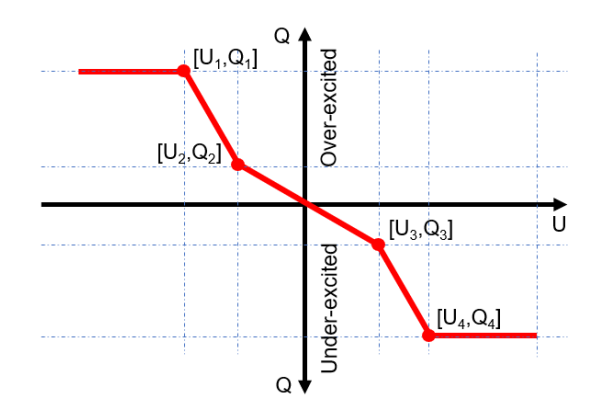

Abb. 90. Q(U) Kurve ohne Hysterese

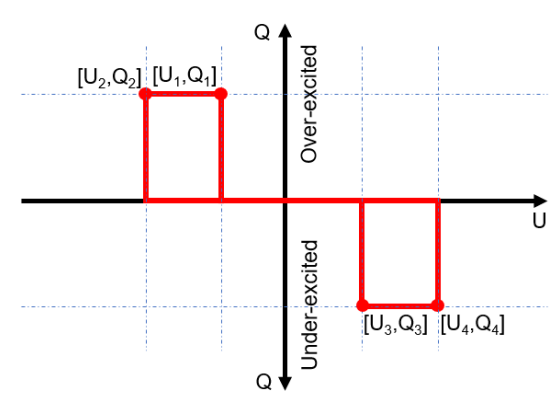

Abb. 91. Q(U) Kurve mit Hysterese

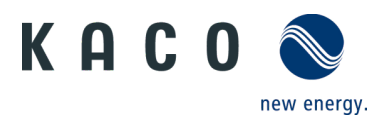

### 4.12 Wechselrichter Parameterbericht

Hinweis: Zeigt alle eingestellten Parameter in einer Übersichtsliste an.

Ů Menü <Einstellungen für>geöffnet.

1. <Wechselrichter Parameterbericht> auswählen.

2. Alle eingestellten Parameter prüfen.

3. Export der eingestellten Parameter über <Export PDF> Button durchführen. Dieser dient als Nachweis für alle getätigten Einstellungen gegenüber dem EVU.

» Parameterübersicht ausgeführt.

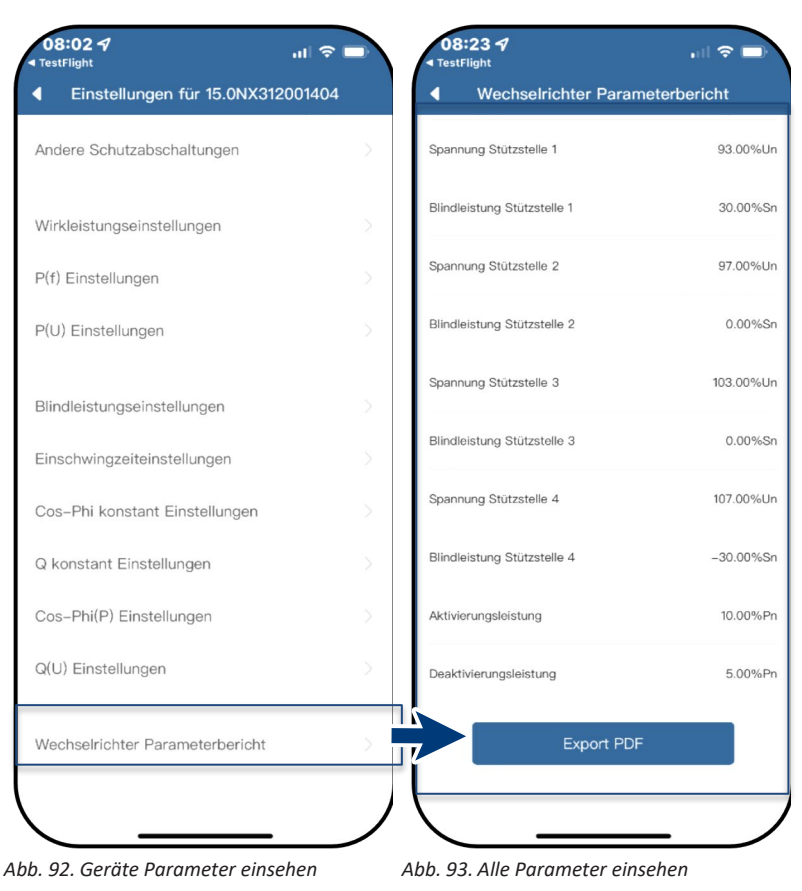

## 5 Firmware-Update

## 5.1 Update der Kommunikationseinheit

Hinweis: Für das Update ist die beiliegende 07:57 🗗 08:25 🗗 0 Kommunikationseinheit erforderlich. Das Kommunikationseinheit Firmware Update Firmware-Update kann nur bei ausreichender Einspeise- und Zählereinstellungen DC-Leistung (100 W) erfolgen. Wechselrichter Ů Aktuelles Firmware-Paket ist auf der KACO während des Firmware Updates nicht mit anderen eräten auf die Kommunikationseinheit zugreifen Wechselrichter auswählen Homepage verfügbar und stimmt nicht mit Software der Firmwareversion auf dem/das Gerät(en) Installierte Version:21618-006R Netzwerk Einstellungen überein. Lokal...pdate 1 Firmware "KACO NX3 Vxx.zip" mit den Firmware Update erforderlichen \*.bin Dateien von unserer Eigenschaften Kommunikationseinheit Homepage www.kaco-newenergy.com unter Downloads/Software downloaden Betriebsmodus und entpacken. APN Einstellungen 2. <Firmware Update> auswählen 3. Reiter <Kommunikationseinheit> Blueplanet Web Status **S**(...) auswählen und <Lokales Upgrade> Zeitzone betätigen Reset Kommunikationseinheit  $\mathcal{O}$ 4. Im Firmware-Pfad die neue Datei WIFI\_STK.bin auswählen. Neustart Kommunikationseinheit (<sup>1</sup>) » Nach erfolgreichem Update mit dem Wechselrichter-Firmware Update fortfahren.

Abb. 94. Firmware Update auswählen

Abb. 95. Update der Firmware für Kommunikationseinheit ausführen

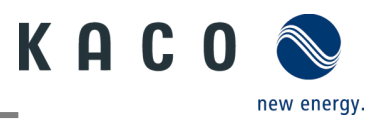

## 5.2 Update des Wechselrichters

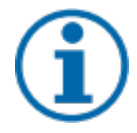

#### **HINWEIS**

Beachten Sie, dass ausreichend DC-Leistung vorhanden ist (100 W). Des Weiteren ist die Reihenfolge des Firmware-Updates für die zugehörigen \*bin Dateien einzuhalten. Der Vorgang dauert ca. 10 Minuten. Die Dateien dürfen nicht umbenannt werden.

Vor Update des Wechselrichters ist die Firmware der Kommunikationseinheit upzudaten.

U Firmware-Update der Kommunikationseinheit erfolgreich durchgeführt.

- 1. <Firmware Update> auswählen.
- 2. Reiter < Wechselrichter > auswählen und <Lokales upgrade > für Wechselrichter aufrufen.
- 3. Im Firmware-Pfad die Datei masterVxxx-xxx.bin suchen und aufrufen. Der Upload startet.
- 6. <Lokales upgrade> für die <Sicherheit>-Datei aufrufen.
- 7. Im Firmware-Pfad die Datei safetyVxxx-xxxxbin suchen und aufrufen. Der Upload startet.

8. Nach erfolgtem Update prüfen Sie die aufgespielte Firmwareversionen jeder \*bin Datei mit der Version auf ihrem Firmware-Pfad. Bei Abweichung entsprechenden Vorgang wiederholen.

» Nach erfolgreichem Update ist Gerät betriebsbereit.

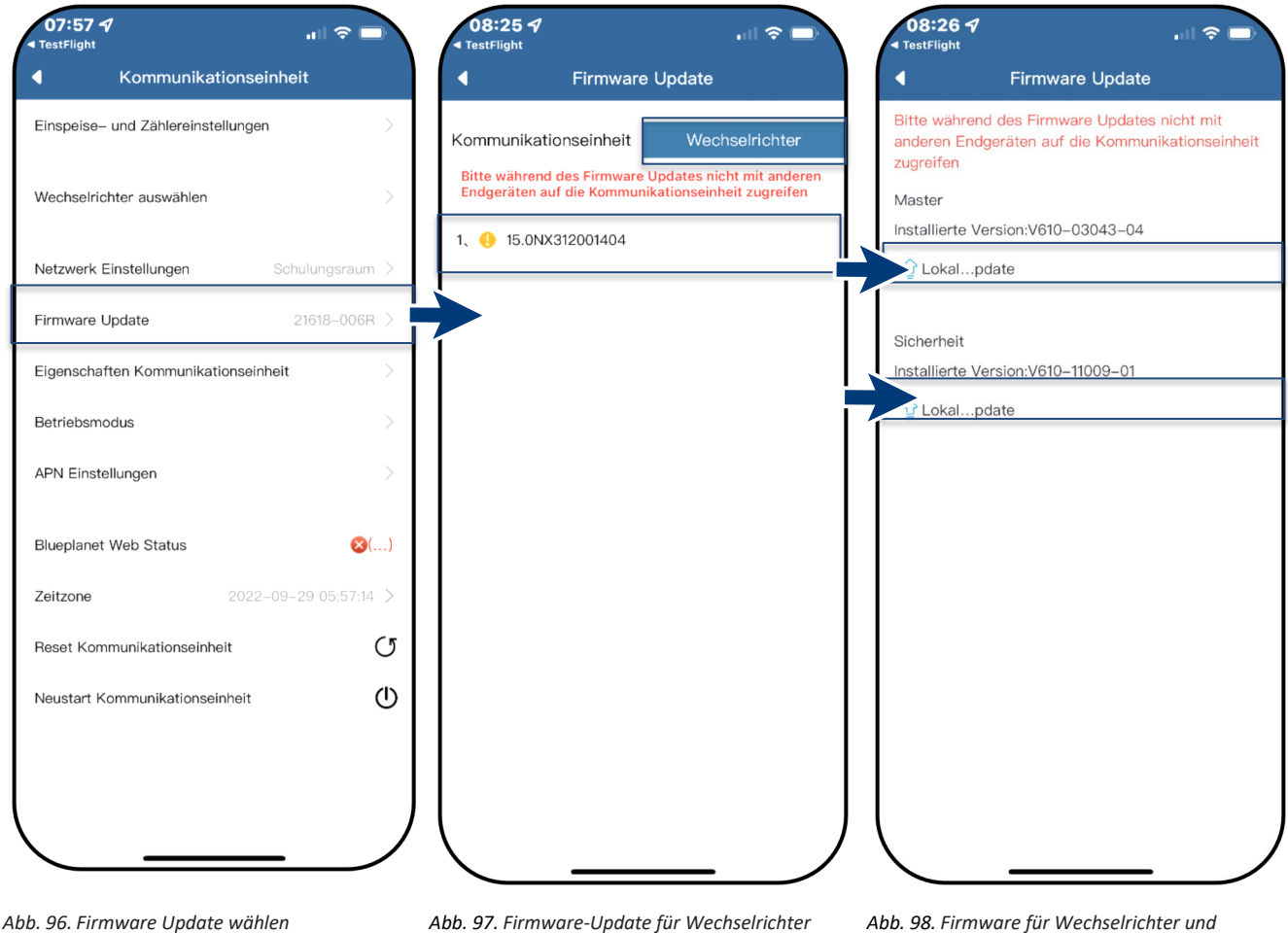

Abb. 97. Firmware-Update für Wechselrichter wählen

zugehöriges Sicherheitsupdate

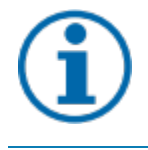

#### **HINWEIS**

Bei eingesteckter Kommunikationseinheit ist bei Firmware-Update keine Kommunikation über RS485 möglich.

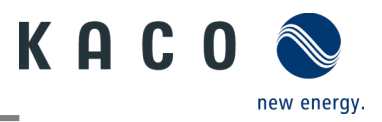

# 6 Information zur dynamischen Einspeisung

## 6.1 Regelungsverhalten

Ab einer Anlagenleistung von 7 kWp ist derzeit noch ein digitaler Einspeisezähler oder eine Möglichkeit zur Fernsteuerung vorgeschrieben. Die Wirkleistungsbegrenzung ist hier die einfachste Möglichkeit. Dies kann bei allen NX3 Geräten über den Smart-Meter bzw. einen Datenlogger erfolgen.

Mit dem künftigen EEG 2023 soll dem Ausbau von Photovoltaik ein überragendes öffentliches Interesse zukommen. Somit ist für neue PV-Anlagen bis 25 kW, die ab dem 01. Januar 2023 ans Netz gehen, die maximale Erzeugung vorgesehen. Dies bedeutet die Abschaffung der Begrenzung auf 70 % der Nennleistung, die in öffentliches Netz eingespeist werden dürfen. Folglich ist kein Solar-Erzeugungszähler (Smart-Meter) mehr notwendig.

## 6.2 Anhebung der Wirkleistungsbegrenzung

Damit die Einspeisegrenze von 70% angehoben werden kann, muss ein Smart-Meter oder Datenlogger angeschlossen werden. Der Gesamtverbrauch wird durch den zusätzlichen Smart-Meter (3-Phasig) an den Wechselrichter/Datenlogger übermittelt, damit dieser eine neue maximale Einspeiseleistung ermitteln kann.

Vergleicht man die Einspeiseleistung einer PV-Anlage mit dem Verbrauch eines Einfamilienhaushaltes, so wird man die folgende Grafik erhalten:

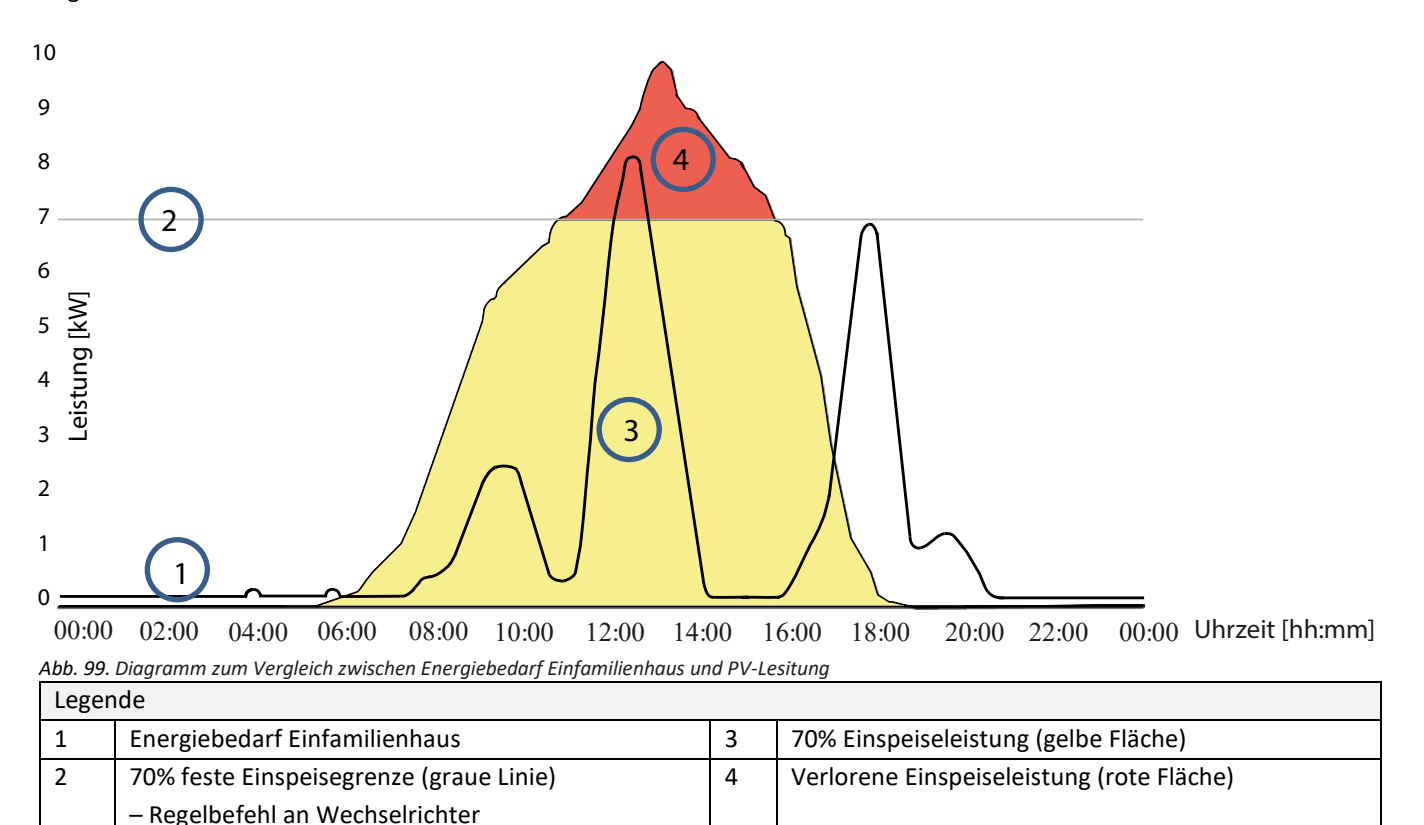

Zu erkennen ist, dass vor allem nachts eine ständige Grundlast anliegt (Dauer/Standby-Betrieb von Verbrauchern). Basierend auf der folgenden Grafik, kann man nun erkennen, dass durch die übermittelten Eigenverbrauchswerte eine deutlich geringerer Leistungsverlust der PV-Anlage zu erwarten ist.

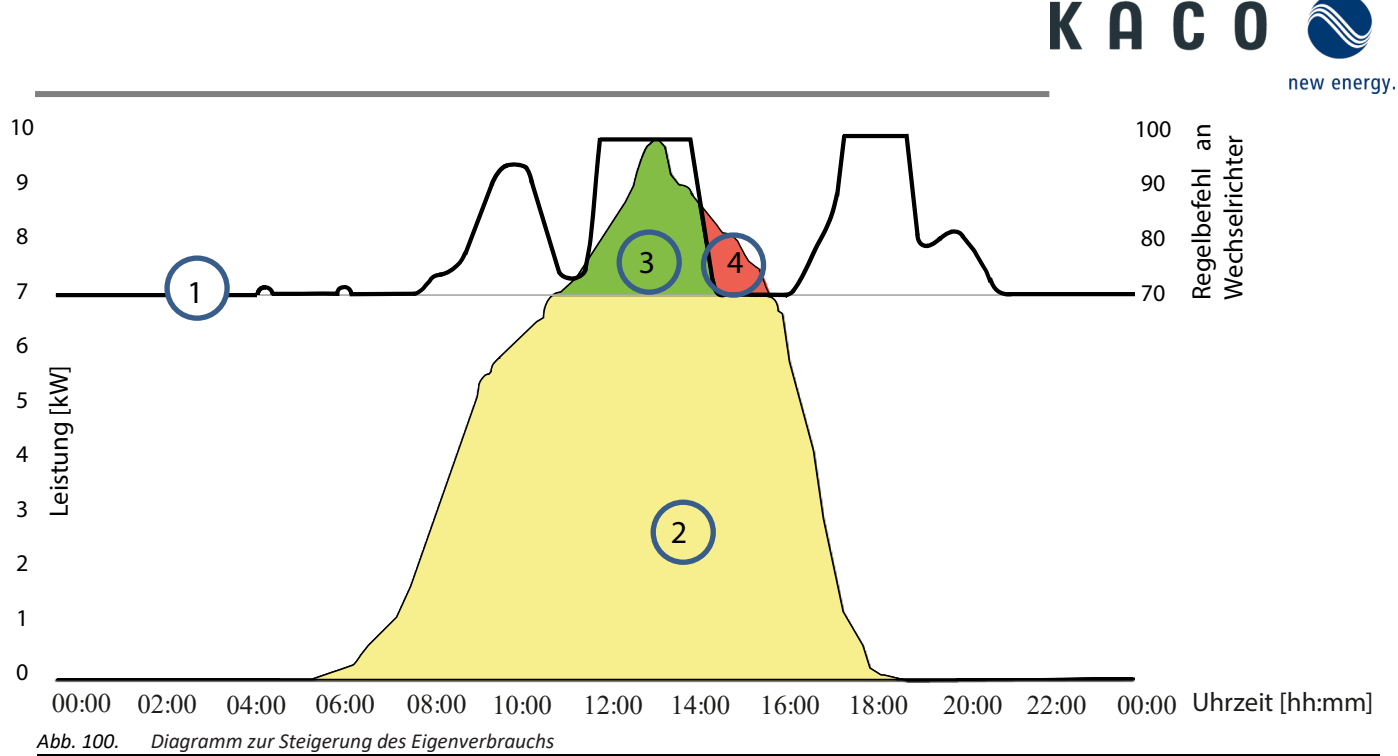

| Legende |                                              |   |                                            |  |
|---------|----------------------------------------------|---|--------------------------------------------|--|
| 1       | Regelbefehl an Gerät 70% + Eigenverbrauch    | 3 | Durch Eigenverbrauch gewonnene PV-Leistung |  |
| 2       | Energiebedarf Einfamilienhaus (grüne Fläche) | 4 | Trotz Eigenverbrauch verlorene PV-Leistung |  |

Durch die Kalkulationsmöglichkeit im Einspeisezähler/Datenlogger kann die PV-Anlage effizienter genutzt werden, und so mehr Eigenverbrauchsenergie bereitstellen.

In der Grafik Abb. 100 ist ebenso ersichtlich, dass dennoch ein roter Bereich (verlorene Energie) entsteht, weil der Eigenverbrauch auf 0 gesunken ist, die PV-Anlage jedoch noch mehr Strom hätte liefern können. In dem der Eigenverbrauch auf 0 kW fällt, greift an dieser Stelle wieder die 70%-Regelung.

Die 0% Einspeiseregelung muss hingegen gewährleisten, dass keine Einspeisung ins öffentliche Netz erfolgt. Abhängig vom Eigenverbrauch, darf die PV-Anlagenleistung zugeschaltet werden, um die erzeugte Energie selbst zu nutzen und somit kein Strom aus dem öffentlichen Netz beziehen und bezahlen zu müssen.

Hierzu muss der Einspeisezähler am Datenlogger angeschlossen werden, sodass dieser die Regelungsbefehle errechnen kann. Wird kein Energiezähler am Datenlogger angeschlossen, schickt dieser ständig einen Regelungsbefehl mit 0% Einspeisemaximum an die Wechselrichter. Dies bedeutet, dass eine Einspeisung nicht erfolgen darf.

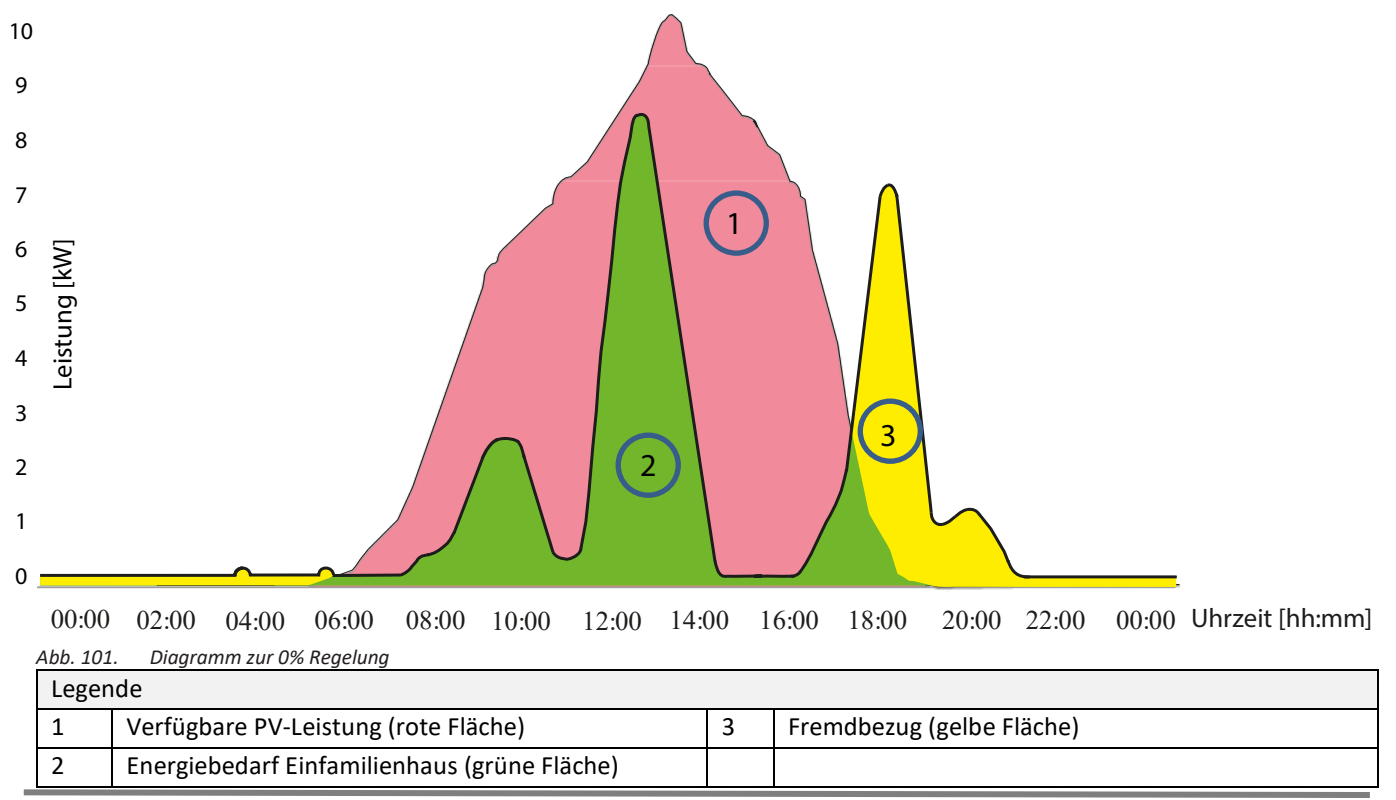

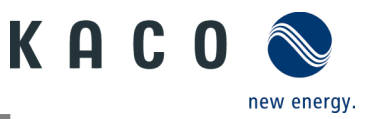

Durch das zuschalten von zusätzlichen Verbrauchern, Heizung, Wasser oder Energiespeichersystemen, kann der Eigenverbrauch und somit die Ausnutzung des PV-Stroms deutlich angehoben werden.

Diese Funktion kann jedoch nur vom Datenlogger umgesetzt werden, da dieser einen SO Ausgang besitzt und damit weitere Verbraucher über eine Relaisschaltung zuschalten könnte.

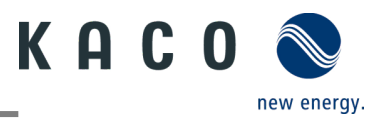

# 7 Fehlerbehebung

Unter <Kommunikationseinheit Eigenschaften> wird unter <Momentanwerte> ein vorhandener Fehler angezeigt. Der Fehler bezieht sich auf den angeschlossenen Wechselrichter

Fehler-Code Hier wird "N/A" angezeigt, wenn kein Fehler aufgetreten ist.

### 7.1 Fehlercode

Folgende Lösungen werden bei Anzeige des Fehlercodes empfohlen:

| Nr.: -  | Beschreibung                                                                                                    |
|---------|----------------------------------------------------------------------------------------------------|
| Schritt | LED leuchtet nicht/keine Leistungsabgabe                                                                                                    |
| 1       | Vergewissern Sie sich, dass der DC-Trennschalter am Gerät in der Position "1" oder "ON" steht.                                                                                                    |
| 2       | Verwenden Sie einen Multimeter, um die Polarität von PV+ und PV- zu überprüfen. Der rote Messfühler wird an den Pluspol und der schwarze an den Minuspol angeschlossen. Der Wert sollte positiv sein. |
| 3       | Prüfen Sie mit dem Multimeter, ob die Gleichspannung innerhalb des Spannungsbereichs des Wechselrichters liegt oder nicht.                                                                            |
| 4       | Vergewissern Sie sich, dass die DC-Solarsteckverbindung nicht locker ist.                                                                                                    |
| 5       | Prüfen Sie mit einem Energiemessgerät oder einem Zangenmessgerät, ob der Wechselrichter startet.<br>Wenn das Gerät startet, kann ein interner Kurzschluss im Kommunikationskabel die Ursache sein.    |

| Nr.: -  | Beschreibung                                                                                                    |
|---------|----------------------------------------------------------------------------------------------------|
| Schritt | AC/DC-Klemmen durchgebrannt                                                                                                    |
| 1       | Um die Verbindung herzustellen, ist es notwendig die Anschlussklemmen anzuziehen. Danach ist mit<br>äußerer Kraft zu prüfen, ob sich die Verbindung gelockert hat. |
| 2       | Achten Sie darauf, dass die Kabel und Klemmen nicht zu stark belastet werden.                                                                                      |

| Nr.: <b>E03-E05</b> | Beschreibung                                                                                                    |
|---------------------|----------------------------------------------------------------------------------------------------|
| Schritt             | E03: Relaisprüfung fehlgeschlagen<br>E05: Ergebnis der automatischen Testfunktion ist fehlgeschlagen                                                                                                    |
| 1                   | Gerät über den AC-Trennschalter trennen und AC-Spannung mit einem Multimeter messen. Es sollte die<br>Spannung zwischen der Leitung und dem Nullleiter (der Wert beträgt etwa 230 V) und die Spannung<br>zwischen Nullleiter und Erde (der Wert liegt innerhalb von 20 V) sein. |
| 2                   | Wenn die gemessene Spannung abnormal ist, wird der Fehler durch die Systemspannung verursacht.<br>Wenn die gemessene Spannung normal ist, schalten Sie bitte den AC-Trennschalter ein und fahren Sie<br>mit dem nächsten Schritt fort.                                          |
| 3                   | Messen Sie die AC-Spannung UL1-N, UL2-N, UL3-N, UN-PE mit einem Multimeter.                                                                                                    |
| 4                   | Wenn die gemessene Spannung normal ist, handelt es sich um einen Fehler des Gerätes, wenden Sie<br>sich bitte an den Kundendienst, um das Gerät auszutauschen.                                                                                                    |
| 5                   | Wenn die gemessene Spannung abnormal ist, überprüfen Sie bitte den Trennschalter und das Kabel<br>(Verdrahtungsfehler, Lockerheit, Kurzschluss, Isolierung usw.).                                                                                                    |

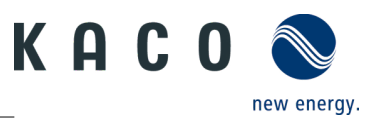

| Nr.: <b>E46</b> | Beschreibung                                                                                                    |
|-----------------|----------------------------------------------------------------------------------------------------|
| Schritt         | Hoher MPPT Spannungswert                                                                                                    |
| 1               | Verwenden Sie bei der Installation des Gerätes ein Multimeter zur Messung der Gleichspannung, um sicherzustellen, dass die Spannung innerhalb des MPPT-Spannungsbereichs liegt.                                            |
| 2               | Wenn die DC-Spannung den MPPT-Spannungsbereich überschreitet, konfigurieren Sie bitte die PV-<br>Module neu. Wenn die DC-Spannung innerhalb des MPPT-Spannungsbereichs liegt, ersetzen Sie bitte<br>das Gerät.             |
| 3               | Wenn der Fehler zeitlich begrenzt gemeldet wird und das Gerät sich wieder regeneriert, ist die Ursache<br>die Erkennung von anormalen Gerätedaten.                                                                         |
| 4               | Wenn das Gerät nicht wieder funktioniert, schalten Sie bitte die DC- und AC-Versorgung aus und starten<br>Sie nach 5 Minuten neu. Wenn der Fehler nicht behoben werden kann, tauschen Sie bitte den<br>Wechselrichter aus. |

| Nr.: <b>E34/E48</b> | Beschreibung                                                                                                    |
|---------------------|----------------------------------------------------------------------------------------------------|
| Schritt             | E34: Wechselspannung außerhalb des Bereichs<br>E48: Durchschnittliche Spannung der letzten zehn Minuten Störung                                                                                                    |
| 1                   | AC-Trennschalter ausschalten und AC-Spannung messen. Es sollte die Spannung zwischen Leitung und<br>Nullleiter (der Wert beträgt etwa 230 V) und die Spannung zwischen Nullleiter und Erde (der Wert liegt<br>innerhalb von 20 V) sein. |
| 2                   | Wenn die gemessene Spannung abnormal ist, wird der Fehler durch die Netzspannung verursacht.<br>Wenn die gemessene Spannung normal ist, schalten Sie bitte den Trennschalter ein und fahren Sie mit<br>dem nächsten Schritt fort.       |
| 3                   | Messen Sie die DC-Spannung UL1-N, UL2-N, UL3-N, UN-PE mit einem Multimeter                                                                                                    |
| 4                   | Wenn die gemessene Spannung normal ist, handelt es sich um einen Fehler des Gerätes, wenden Sie<br>sich bitte an den Kundendienst, um das Gerät auszutauschen.                                                                          |
| 5                   | Wenn die gemessene Spannung die Sicherheitsanforderungen überschreitet, überprüfen Sie bitte die<br>Systemspannung.                                                                                                    |

| Nr.: <b>E35</b> | Beschreibung                                                                                                    |
|-----------------|----------------------------------------------------------------------------------------------------|
| Schritt         | Verlust der Versorgungsleistung                                                                                                    |
| 1               | Wenn der Gerätefehler erlischt und das Gerät an das Netz angeschlossen werden kann, überprüfen Sie<br>bitte, ob auf der AC-Seite ein automatischer Wiederherstellungskontakt installiert ist.                                                                                                    |
| 2               | Wenn der Fehler kontinuierlich auftritt, trennen Sie bitte den DC-Trennschalter und messen Sie die DC-<br>Spannung. Es sollte die Spannung zwischen der Leitung und dem Nullleiter (der Wert beträgt etwa 230<br>V) und die Spannung zwischen Nullleiter und Erde (der Wert liegt innerhalb von 20 V) sein. |
| 3               | Wenn die gemessene Spannung weniger als 20 V beträgt, ist der Fehler auf die Systemspannung<br>zurückzuführen. Wenn die gemessene Spannung normal ist, schalten Sie bitte den Trennschalter ein und<br>fahren Sie mit dem nächsten Schritt fort.                                                            |
| 4               | Messen Sie die DC-Spannung UL1-N, UL2-N, UL3-N, UN-PE mit einem Multimeter                                                                                                    |
| 5               | Wenn die gemessene Spannung normal ist, handelt es sich um einen Fehler des Gerätes, wenden Sie<br>sich bitte an den Kundendienst, um das Gerät auszutauschen. Wenn die gemessene Spannung die<br>Sicherheitsanforderungen überschreitet, überprüfen Sie bitte die Systemspannung.                          |

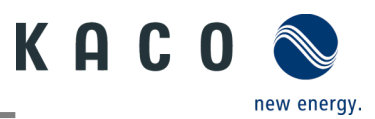

| Nr.: <b>E36/E38</b> | Beschreibung                                                                                                    |
|---------------------|----------------------------------------------------------------------------------------------------|
| Schritt             | E36-GFCI-Ausfall / E38ISO-Fehler                                                                                                    |
| 1                   | Der Fehler tritt auf, wenn das Gerät feststellt, dass der Ableitstrom des Systems die Anforderungen der Sicherheitsnormen überschreitet (200k Ohm).                                                                                     |
| 2                   | Prüfen Sie bitte, ob die Störung bei nassem und regnerischem Wetter auftritt. Ob die Störung<br>verschwindet, wenn das Wetter trocken und sonnig ist. Wenn dies der Fall ist, liegt die Störung nicht<br>am Gerät.                      |
| 3                   | Prüfen Sie mit einem Multimeter, ob die Spannung von PV+ und PV- gegen Erde normal ist; sie sollte die<br>Hälfte von PV+ und PV- betragen. Schließen Sie die Stränge einzeln an, um zu prüfen, welcher Strang<br>den Fehler verursacht. |
| 4                   | Führen Sie eine Sichtprüfung aller PV-Stränge und Anschlüsse durch und stellen Sie sicher, dass die Erdung zuverlässig ist.                                                                                                    |
| 5                   | Wenn vor Ort ein Gerät desselben Modells in Betrieb ist, tauschen Sie das Gerät gegen den ausgefallenen aus, um festzustellen, ob der Ausfall durch das Gerät verursacht wurde.                                                         |

| Nr.: <b>E37</b> | Beschreibung                                                                                                    |
|-----------------|----------------------------------------------------------------------------------------------------|
| Schritt         | PV-Überspannung                                                                                                    |
| 1               | Der Fehler tritt auf, wenn das Gerät feststellt, dass die DC-Eingangsspannung des Systems die maximale<br>DC-Spannung des Gerätes überschreitet.                                                                     |
| 2               | Entfernen Sie alle Strings vom Gerät und messen Sie mit dem Multimeter die Spannung zwischen PV+<br>und PV- für jeden String. Die gesamte Spannung darf die maximale DC-Spannung des Gerätes nicht<br>überschreiten. |
| 3               | Wenn die gemessene Spannung normal ist, kann dies durch einen Fehler des Gerätes verursacht werden; wenden Sie sich bitte an den Kundendienst, um das Gerät auszutauschen.                                           |

| Nr.: <b>E40</b> | Beschreibung                                                                                                    |
|-----------------|----------------------------------------------------------------------------------------------------|
| Schritt         | Übertemperatur im Gerät                                                                                                    |
| 1               | Der Fehler tritt auf, wenn der Sensor eine hohe Temperatur im Gerät feststellt.                                                                                                    |
| 2               | Überprüfen Sie die Fremdkörper im Lüfter oder Kühlkörper des Gerätes, die eine Übertemperatur des<br>Gerätes verursachen können.                                                                                                    |
| 3               | Bitte überprüfen Sie die Umgebungstemperatur bei der Installation des Gerätes (unter 40 °C) und setzen<br>Sie das Gerät nicht der Sonne aus. Wenn der Fehler nicht behoben wird, wenden Sie sich bitte an den<br>Kundendienst, um das Gerät zu ersetzen. |

| Nr.: <b>W165</b> | Beschreibung                                                                                           |
|------------------|----------------------------------------------------------------------------------------------------|
| Schritt          | PE-Verbindungsfehler                                                                                   |
| 1                | Der Fehler tritt auf, wenn der Wechselrichter feststellt, dass der N-PE eine Überspannung aufweist.    |
| 2                | Messen Sie mit dem Multimeter die N-PE-Spannung des Gerätes                                            |
| 3                | Sicherstellen, dass Erdungskabel fest angeschlossen ist und dass der Anschlussbereich ausreichend ist. |
| 4                | Falls Fehler noch ansteht, wenden Sie sich bitte an den KACO new energy Kundendienst.                  |

3015402-02-221002

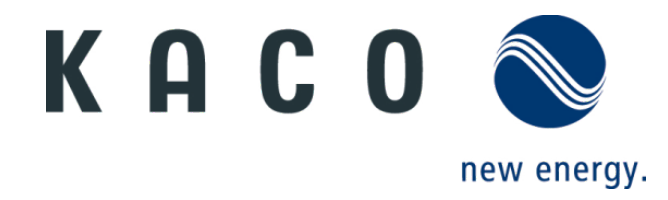